Morten Buur Rasmussen Lab Services Europe

IBM

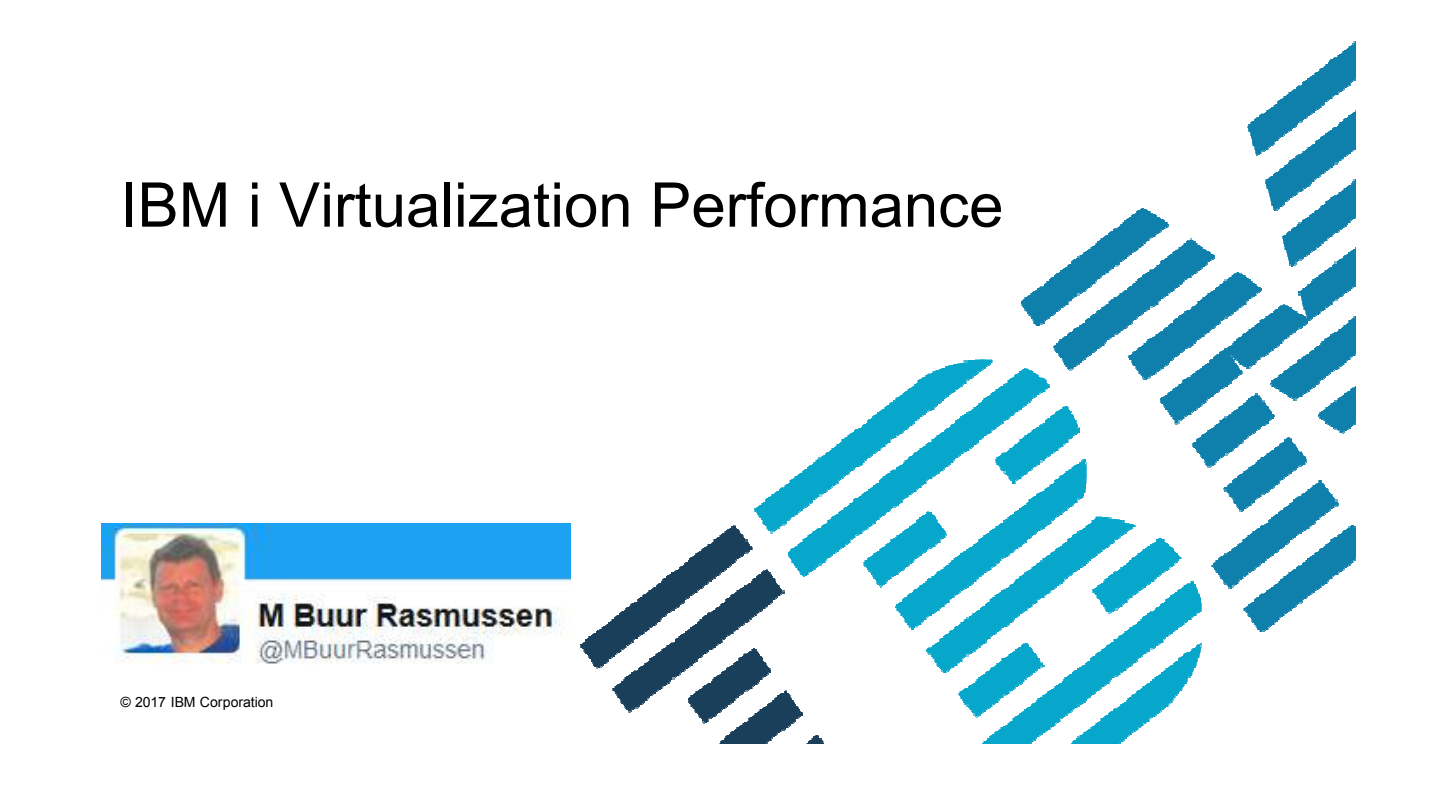

### **Goal of presentation**

Virtualization is a large area.

Virtualization for IBM i is a large area

Virtualization performance is a large area

So for the hour the goal is to give the audience a good base understanding of virtualization and performance aspects related to that.

It will also include some practical examples to illustrate why its important for anybody having interest in IBM i performance.

### **Performance Disclaimer**

"it depends ..."

Performance information and recommendations in this presentation are based on measurements, analysis, and projections in different customer environments for specific performance workloads. Your results may vary significantly and are dependent on the application and configuration.

This information is provided along with general recommendations for you to better understand system performance.

Information is provided \*AS IS\* without warranty of any kind.

# Performance, like many other aspects of life :o)

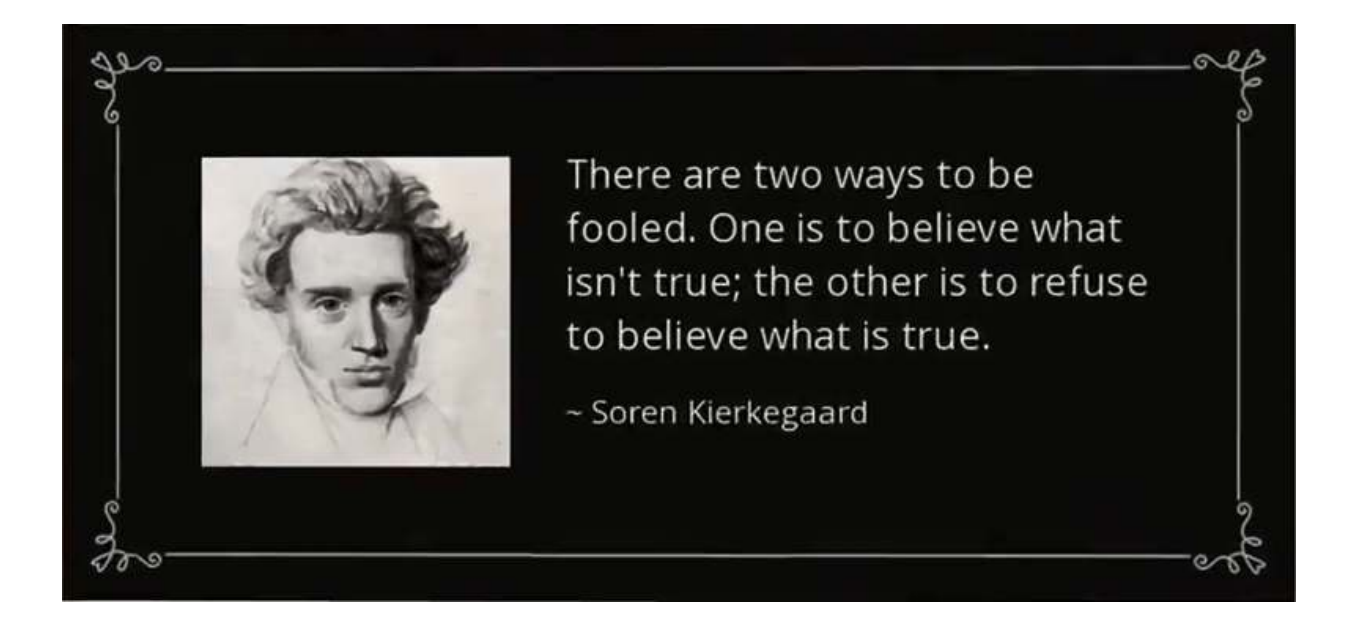

# **Session objectives**

- Introduction to Virtualization
- Why is virtualization performance important for IBM i?
- VIO Server
- CPU and memory affinity
- Does other LPAR's using the resources
- Virtualization tips on IBM i
- Examples of virtualization performance issues

### What is Virtualization

Oxford Dictionary has Three Explanations:

**1.** Almost as described, but not completely or according to strict definition.

**2.** Computing: not physically existing as such but made by software to appear to do so.

3. Optics : relating to the points at which rays would meet if produced backwards.

To expand little further:

Logical representation of resources not restricted by physical location

Dynamically change and adjust resources across the infrastructure

Being able to expand and share resources

Leverage resources and drive utilization up

### Virtualization technologies on POWER systems

- Multiple OSs
- Multiple LPARs
- Dynamic LPAR
- Micro-partitioning
- Virtual CPUs
- Multiple shared poolsShared dedicated
- processor
- IVE
- SMT
- Virtual LANs
- Virtual I/O
- IVM
- COD
- Live Partition Mobility
- Active Memory Sharing
- Active Memory Expansion\*
- Shared Storage Pools
- Suspend/Resume\*
- Active Memory Deduplication\*

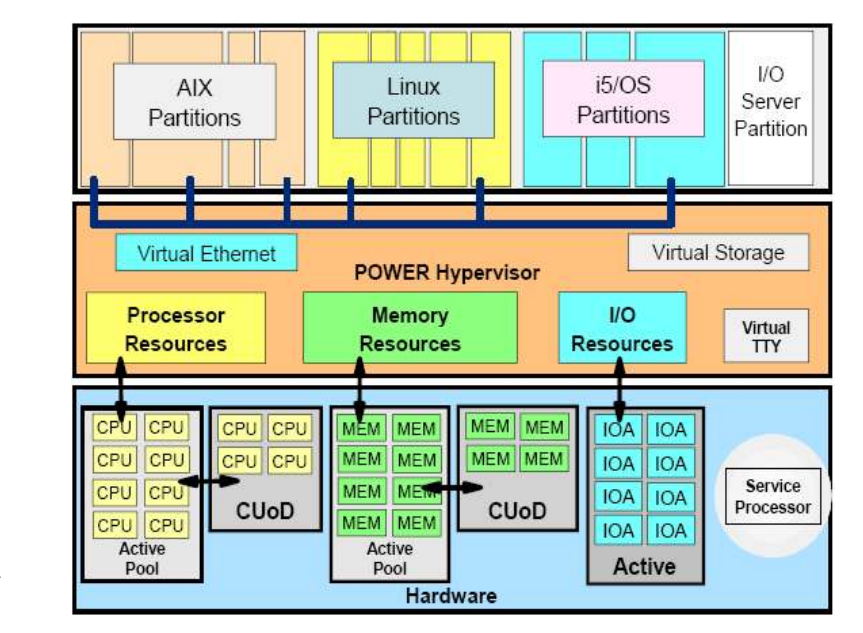

<sup>7</sup> \* POWER7 systems only

### **Micro-Partitioning: Shared processors**

- Processor capacity is assigned in processing units from the shared processor pool:
- Partition's guaranteed amount is its entitled capacity (EC).
- Each partition is configured with a percentage of execution dispatch time for each 10ms timeslice (dispatch window) by default. This can be changed to 50ms dispatch window in Power8.
- Each virtual processor provides access to a single physical processor in the pool.

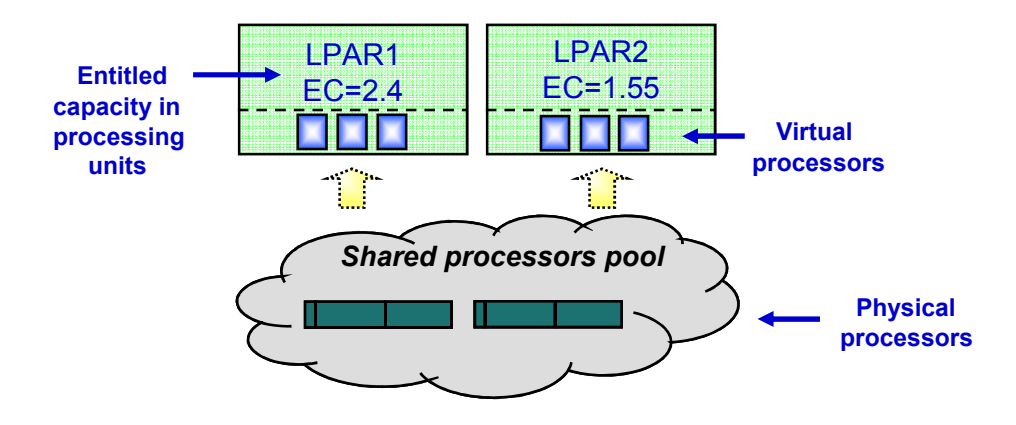

### Simultaneous multithreading and Micro-Partitioning

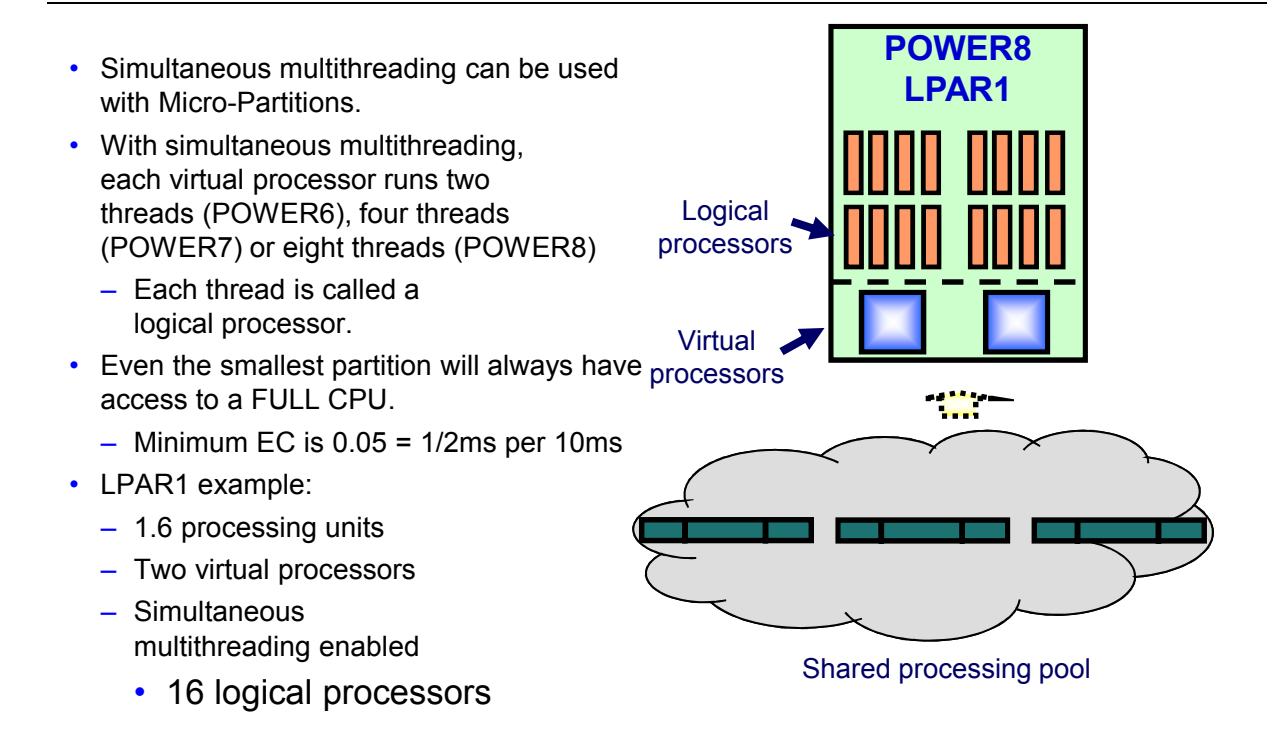

# Each partition always have ONE FULL CPU

• Duration from 1/2ms to 10ms

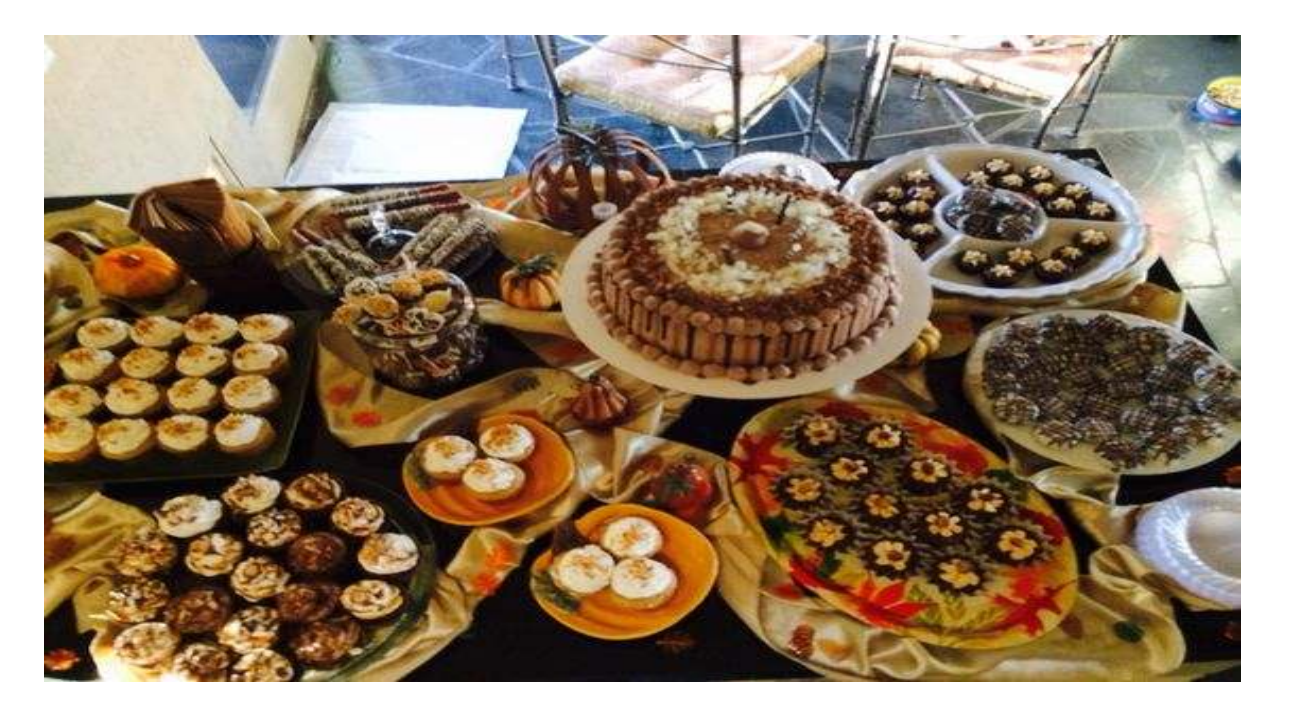

## LPAR configuration

- · One LPAR can have dedicated or shared processors
  - Dedicated processors are reserved for the LPAR and can not be used by other LPAR's, unless the settings is donating back to the Shared Processor Pool
- One LPAR can have capped or uncapped processors
  - Capped processors are limited by the EC (Entitled Capacity)
  - Uncapped processors are limited by the VP (Virtual Processors and Shared Processor Pool)

### **Distribution of extra processing cycles**

| LPAR<br>#1            | LPAR<br>#2             | SPLPAR<br>#3             | SPLPAR<br>#4           | SPLPAR<br>#5                      | SPLPAR<br>#6                 | SPLPAR<br>#7             | SPLPAR<br>#8             |          |  |  |  |  |
|-----------------------|------------------------|--------------------------|------------------------|-----------------------------------|------------------------------|--------------------------|--------------------------|----------|--|--|--|--|
|                       |                        |                          |                        |                                   |                              |                          |                          |          |  |  |  |  |
|                       |                        | vv                       | v                      | v v v                             | v                            | vv                       | vv                       | Virtual  |  |  |  |  |
| 1 Core<br>(dedicated) | 2 Cores<br>(dedicated) | Weight = 255<br>PU = 1.2 | Uncap = No<br>PU = 0.5 | Weight = 30<br>PU = 1.5<br>Pool # | Weight = 10<br>PU = 0.1<br>0 | Weight = 100<br>PU = 0.8 | Weight = 100<br>PU = 0.8 | Physical |  |  |  |  |
|                       | Hypervisor             |                          |                        |                                   |                              |                          |                          |          |  |  |  |  |
| Core                  | Core Core              | Со                       | re Core Co             | ore Core Co                       | ore Core Co                  | re Core Co               | re                       | Physical |  |  |  |  |

Excess processing cycles are distributed based upon a weighting factor

Learning points: (1) Capped LPARs are limited to their PU setting and cannot access extra cycles

(2) Uncapped LPARs have a <u>weight</u> factor which is a share based mechanism for the distribution of excess processor cycles.

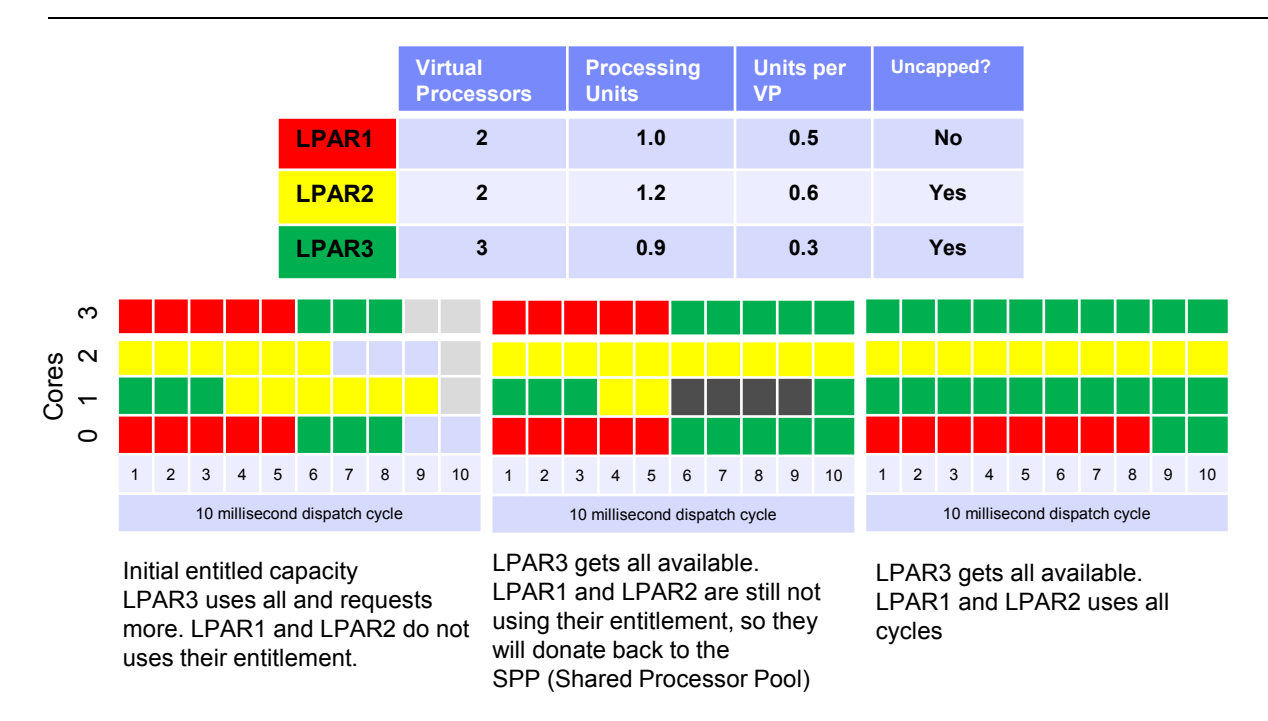

### Hypervisor dispatch model – Simplified version 1/2

Learning point: The hypervisor automatically adjusts allocations based on each shared LPAR's use of cycles during the previous dispatch cycle.

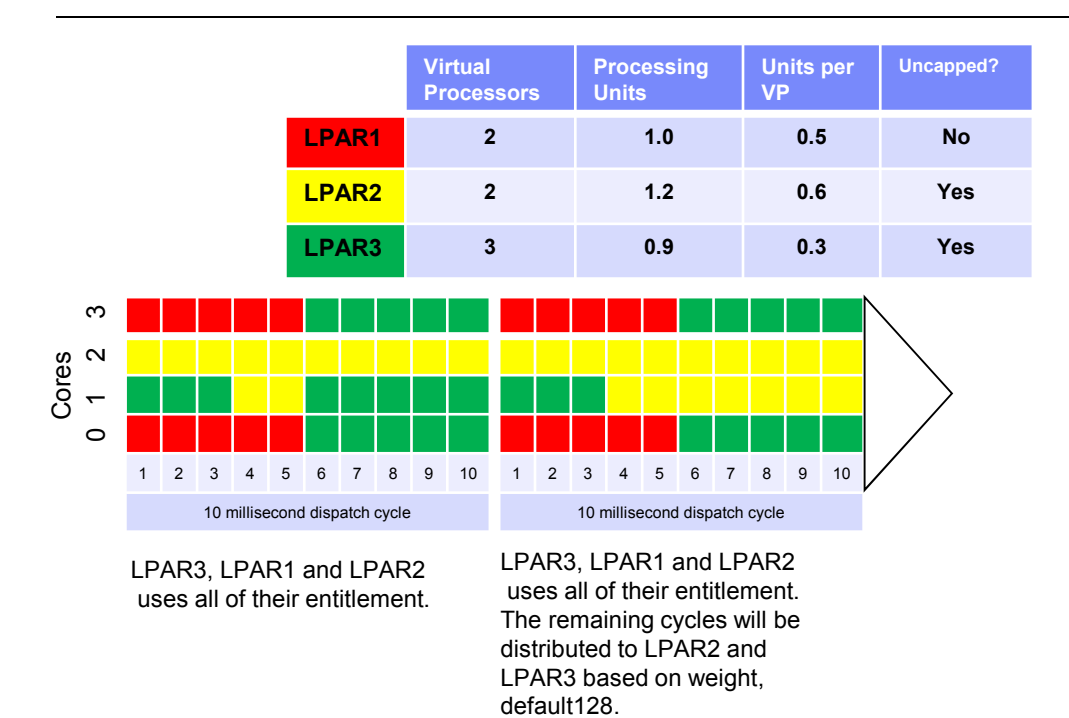

128/(2\*128) \* 0.9 = 0.4

### Hypervisor dispatch model – Simplified version 2/2

# Uncapped partition weight value simplified example

- The Weight value is used to calculate the portion of available processing capacity for partitions simultaneously requesting additional processing capacity above entitlement
  - It is also used to determine the contending partitions start order for the available capacity
  - Other factors can also impact evaluation, such as frequency of unfolding and virtual processor cap
  - If there are no contention, the weight value have no impact
- Use sufficient spread between Weight values

|           | Partition | Partition weight value distribution |        |      |   |  |  |  |  |  |  |  |
|-----------|-----------|-------------------------------------|--------|------|---|--|--|--|--|--|--|--|
|           | Cur       | Current Recommend                   |        |      |   |  |  |  |  |  |  |  |
| VIOS      | 255       | Diff                                | 255    | Diff | V |  |  |  |  |  |  |  |
| Critical  | 192       | 25%                                 | ~127   | 50%  |   |  |  |  |  |  |  |  |
| Important | 128       | 33%                                 | ~64    | 50%  | l |  |  |  |  |  |  |  |
| UAT/Dev   | 120       | 6%                                  | ~32    | 50%  |   |  |  |  |  |  |  |  |
| Other     | 100       | 17%                                 | ~10    | JU % | ľ |  |  |  |  |  |  |  |
| Other     | 64        | 3%                                  | ~8 50% |      |   |  |  |  |  |  |  |  |

In this simplified example, four partitions compete for one available 10ms time cycle, illustrating how the spread between weight values impact each partitions allowance.

|   |                |            | Availab  | le processing capacity |
|---|----------------|------------|----------|------------------------|
|   | Sum of weights | 465        |          | 1.0                    |
|   | Weight values  | Proportion | Fraction | Partition allowance    |
| 1 | 30             | 0.065      | 6/100    | 0.06                   |
| 2 | 60             | 0.129      | 13/100   | 0.13                   |
| 3 | 120            | 0.258      | 26/100   | 0.26                   |
| 4 | 255            | 0.548      | 55/100   | 0.55                   |
|   |                | 10         | 1        | 10                     |

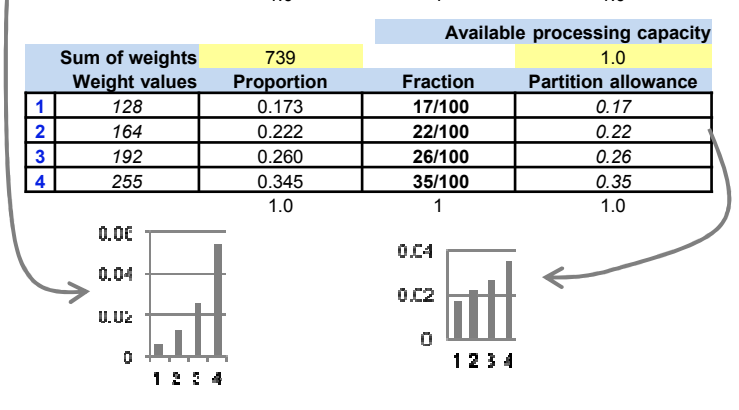

### Change processor multitasking

- Change system value QPRCMLTTSK to 0
- Will set off the multitasking
- Change system value QPRCMLTTSK to 1 SMT mode or 2 System controlled
- CALL PGM(QWCCHGPR) PARM(X'00000002')
- Will set the system to SMT2
- CALL PGM(QWCCHGPR) PARM(X'0000004')
- Will set the system to SMT4
- CALL PGM(QWCCHGPR) PARM(X'0000008')
- Will set the system to SMT8
- CALL PGM(QWCCHGPR) PARM(X'0000000')
- Will set the system to default level (SMT4 for P8 7.1, SMT8 for P8 7.2 and 7.3)
- Retrieve current SMT value via API QWCRTVPR
- Sample of a CL Program:
  - http://www-01.ibm.com/support/knowledgecenter/ssw\_ibm\_i\_72/apis/qwcrtvpr.htm

### **Retrieve processor multitasking information API**

- Retrieve Processor Multitasking Information (<u>QWCRTVPR</u>) API
- Check the Knowledge Center for CL command to show SMT level:
  - http://www-01.ibm.com/support/knowledgecenter/ssw\_ibm\_i\_73/apis/gwcrtvpr.htm

#### Example

Note: By using the code examples, you agree to the terms of the <u>Code license and disclaimer</u> information.

| /**************************************                         | ***/ |
|-----------------------------------------------------------------|------|
| /* This program calls the QWCRTVPR API to retrieve the maximum  | */   |
| /* number of secondary threads per processor and sends a CPF989 | 8 */ |
| /* message to the display with the result.                      | */   |
| /*                                                              | */   |
| /* <u>To</u> compile program:                                   | */   |
| <pre>/* CRTCLPGM OBJ(QGPL/RTVPRCXMP) SRCFILE(QGPL/QCLSRC)</pre> | */   |
| /*                                                              | */   |
| /* <u>To</u> invoke program:                                    | */   |
| /* CALL QGPL/RTVPRCXMP                                          | */   |
| /**************************************                         | ***/ |
| PGM                                                             |      |
| DCL VAR (&MAXTHD) TYPE (*INT) LEN (4)                           |      |
| DCL VAR (&MAXTHDC) TYPE (*CHAR) LEN (4)                         |      |
| DCL VAR(&IDX) TYPE(*INT) LEN(2)                                 |      |
| DCL VAR(&ERR) TYPE(*CHAR) LEN(8) VALUE(X'0000000000000000)      |      |
| DCL VAR(&MSGDTA) TYPE(*CHAR) LEN(52) +                          |      |
| VALUE('The maximum secondary threads per processor is: ')       |      |

### Intelligent threading - remember not related to multithreaded jobs

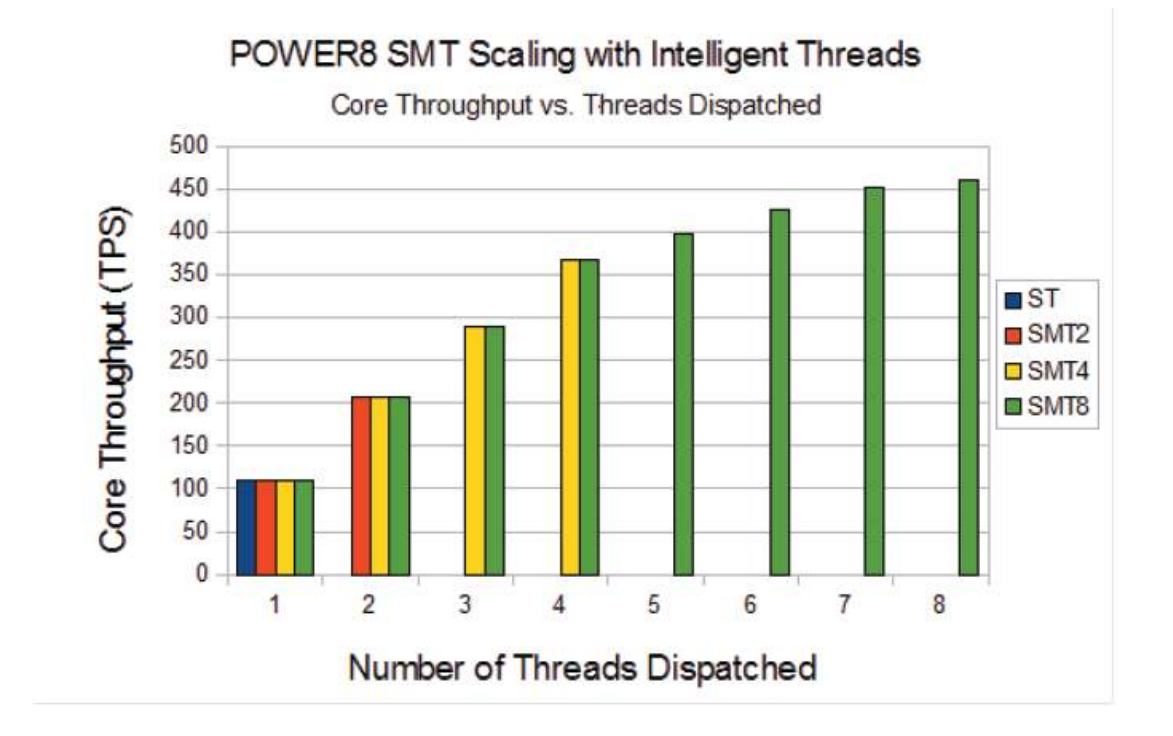

## **Multiple Execution Units or "Pipes" on POWER**

- The POWER7 processor has a set of 12 execution units
  - 2 fixed-point units
  - 2 load/store units
  - 4 double-precision floating-point units
  - 1 each of: vector unit supporting VSX, decimal floating-point unit, branch unit, condition register unit
- The POWER8 processor has a set of 16 execution units
  - 2 fixed-point units
  - 2 load/store units
  - 2 instruction fetch units
  - 4 double-precision floating-point units
  - 2 vector unit supporting VSX
  - 1 each of: Cryptographic Unit, decimal floating-point unit, condition register unit, branch register unit

# PT1 performance reports compared to Collection Service Investigator (CSI) reports/graphs (iDoctor)

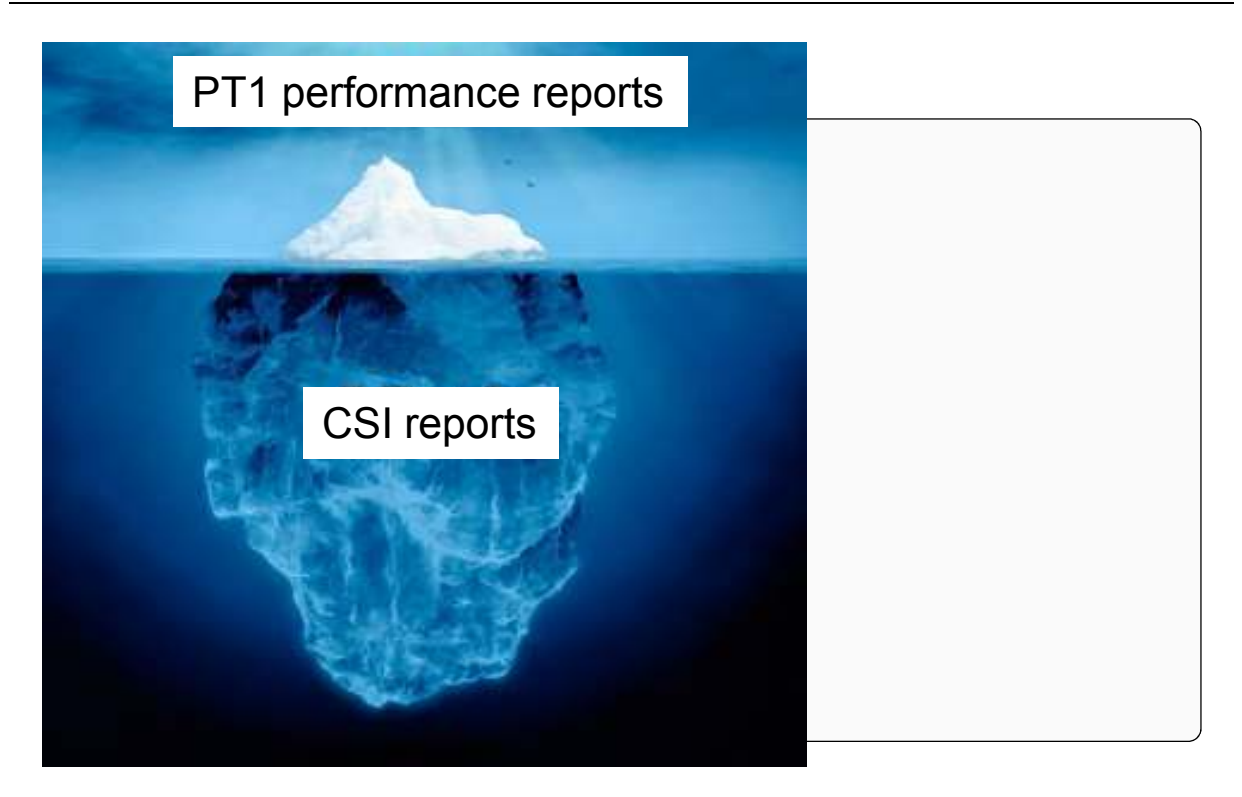

### Practical example with SPLPAR P8 – SMT4 – V7R1- EC 0.26/VP 1 – processor sharing on – capped Yes

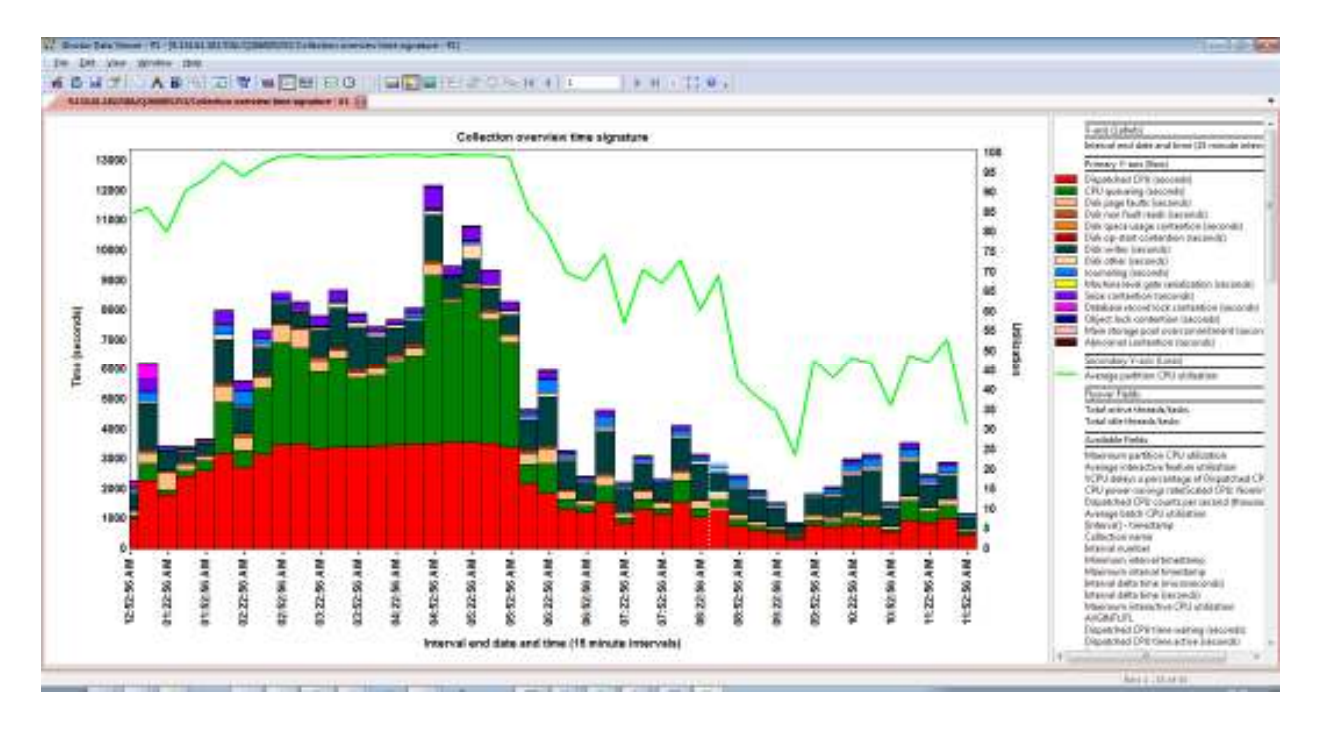

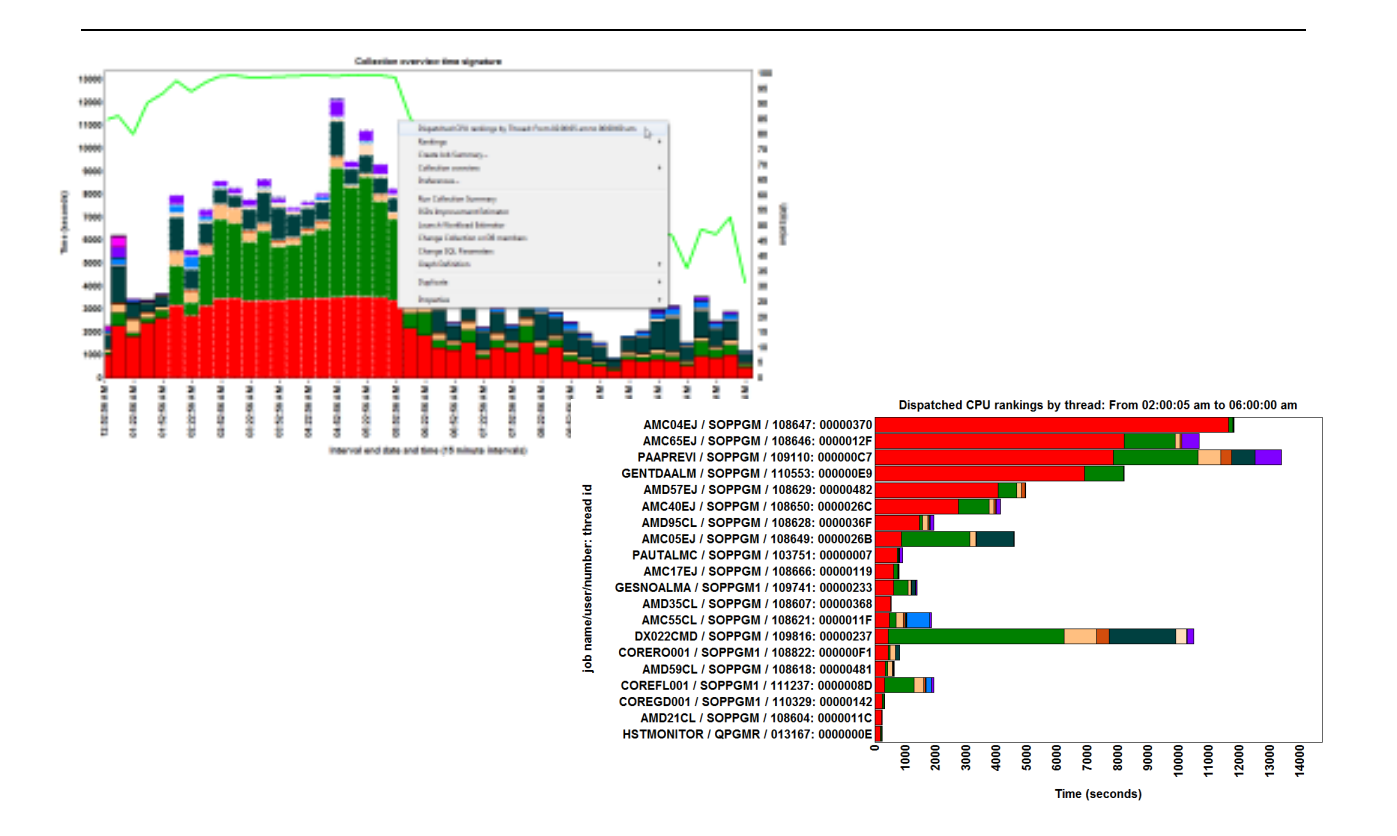

# Run priority 20 gives much less CPU queuing than priority 50

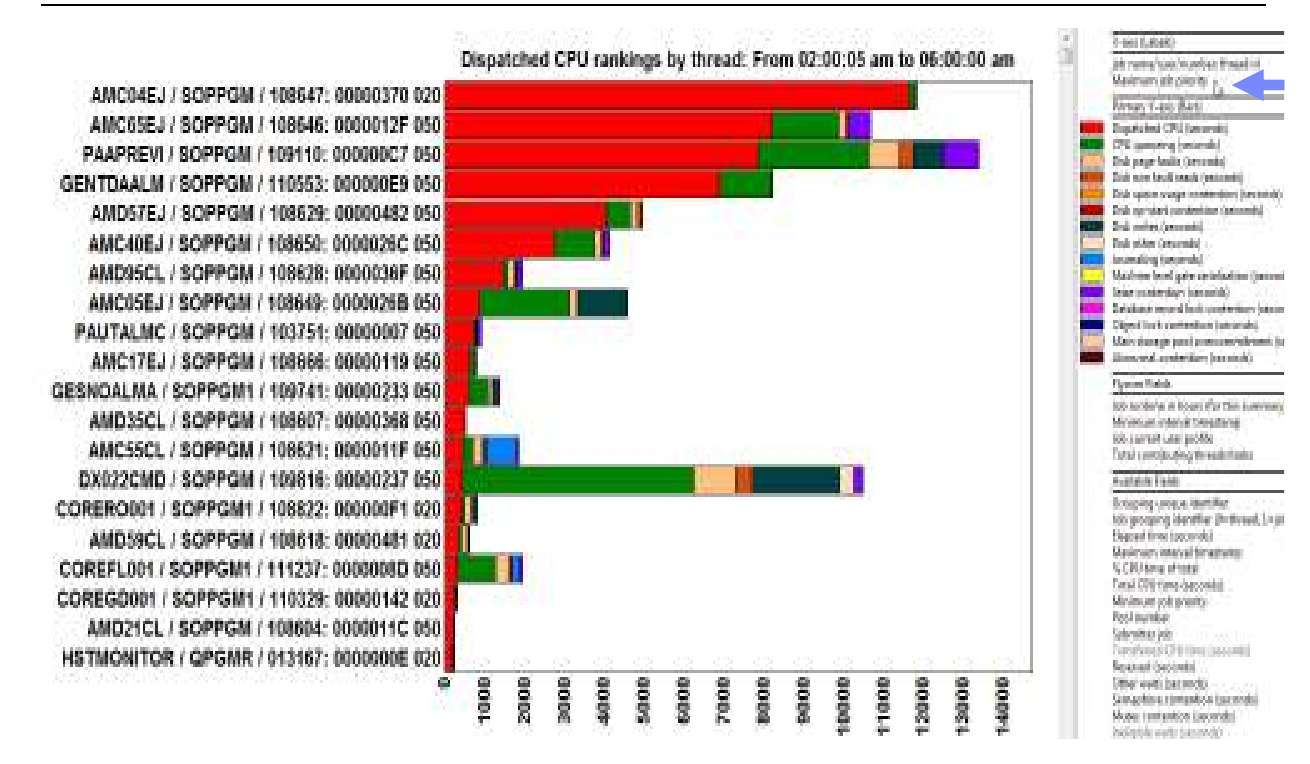

# Dispatched CPU is just to a VP = waiting and active

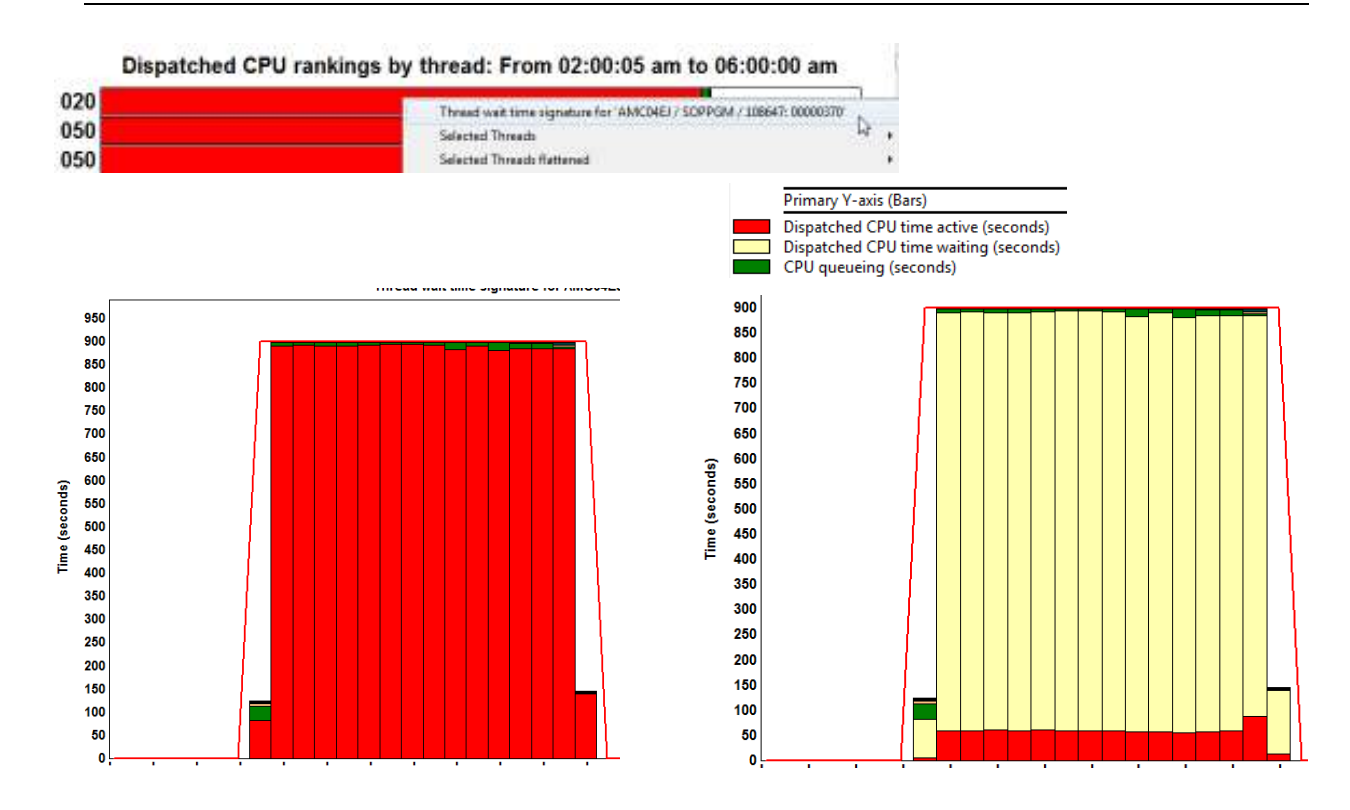

# Similar graphs for a job with run priority 50

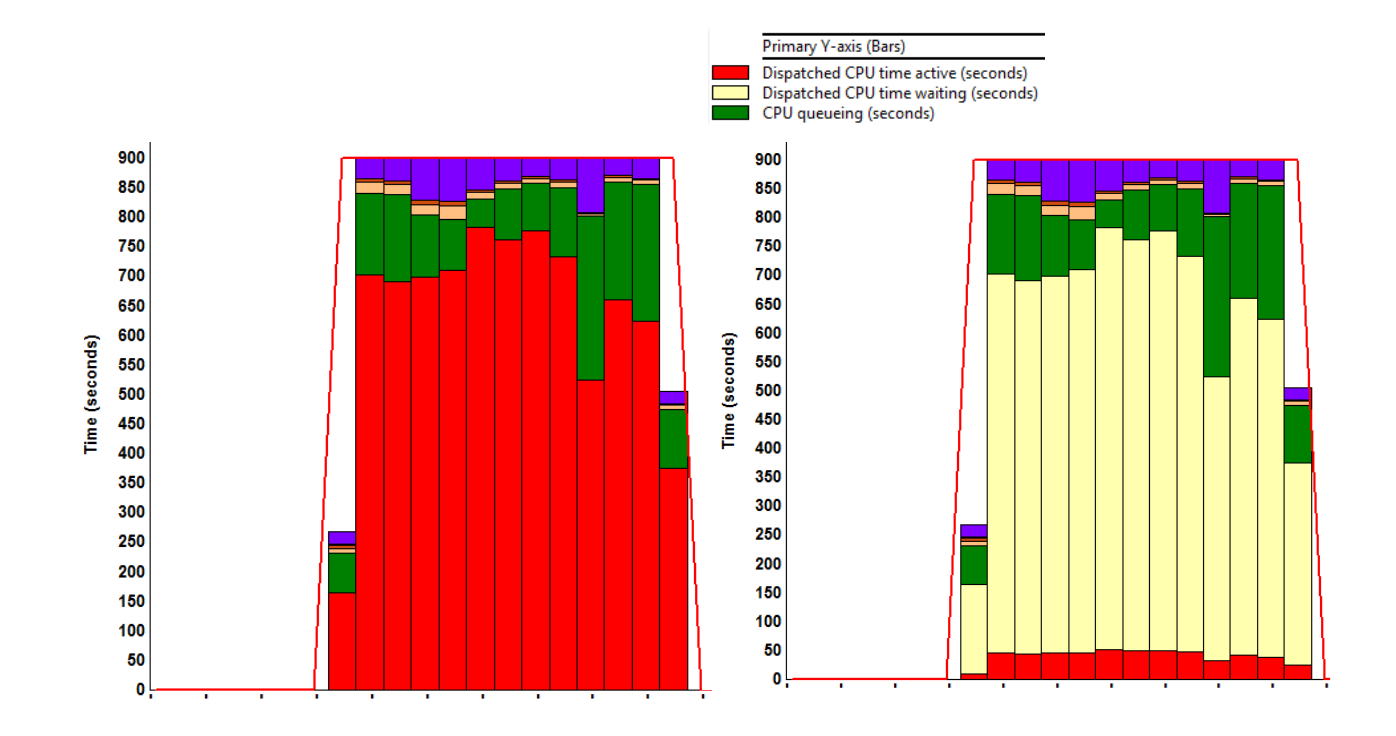

### **VIO Server performance**

- You will need to look at the VIO Server, as **network** and **storage** can run through this partition
- For best performance insight, you will need to make use of NMON (Nigel Griffiths Monitor). It can be started on the VIOS like this:
  - topas\_nmon -X -s 60 -c 480 -o /home/perf/nmon/vios01 -O -t -E -V -P -M -^ -L -A
- Some free tools are available for analysis of the data:
  - NMON Analyser
  - iDoctor/VIOS Investigator
- iDoctor can be downloaded here:
  - <u>https://www-</u>
     <u>912.ibm.com/i\_dir/idoctor.nsf/downloadoptions.html</u>

# iDoctor – VIOS Investigator

| Power Connections      | Collection Status Mapping?                                                                                      | IBM I Connections Power Connections                                                                                                    |                                                                                                    |                          |  |  |  |
|------------------------|----------------------------------------------------------------------------------------------------|----------------------------------------------------------------------------------------------------|----------------------------------------------------------------------------------------------------|--------------------------|--|--|--|
| LOCAL SQUITE 4L        | Name C001 Ready for analysis                                                                                    | Power Connections  COCAL_SQLITE_41  COCAL_SQLITE_41  COCAL_SQLITE                                                                                                    | Report folder                                                                                                    | DenztTree                |  |  |  |
| Sta<br>An<br>Ad<br>Del | Start HMC Collection  Analyze Data (mmon, npin, sea) Add Connection Delete Edit Set As Default Analyze Database | yricof02-1<br>WIO Server                                                                                                    | SYS_SUMM - System summary - physical CPUs vs disk.D/Os     SYS_SUMM - System summary - CPU % vs disk.D/Os     OSK_SUMM - Disk total KB/sec overview     OSK_SUMM - Disk total KB/sec by operation                                                                                                    |                          |  |  |  |
| Edi<br>Set             |                                                                                                    | Sa nmon Analyzer graphs<br>Sa nmon Analyzer sheets                                                                                                    | UPAR - CPU% vs VPs<br>UPAR - Shared Pool Utilization                                                                                                    | Open Graphús) De<br>Edit |  |  |  |
|                        |                                                                                                    | Big CPU graphs     Big CPU graphs     Big CPU | CPU_SUMM - Logics CPUs     CPU - SUMM - Logics CPUs     CPU - SUMM - CPU by Thread     CPU - 2 overview     CPU - 2 overview     CPU - 2 overview     CPU - 4 overview     CPU - 4 overview     CPU - 4 overview     CDSKAVGRID - Disk ID average reads per second by disk     CDSKAVGRID - Disk ID average reads per second overview     CDSKAVGRID - Disk ID average writes per second by disk     CDSKAVGRID - Disk ID average writes per second overview     CDSKAVGRID - Disk ID average writes per second overview     CDSKAVGRID - Disk ID average writes per second overview     CDSKAUSELE - Disk block size by disk     CDSKAUSELE - Disk block size overview     CDSKAUSEL - Disk block size overview     CDSKAUSEL - Disk block size overview     CDSKAUSEL - Disk voed KB/sec by disk     CDSKREAD - Disk voed KB/sec by disk |                          |  |  |  |

# iDoctor – VIOS Investigator – VIOS over entitlement

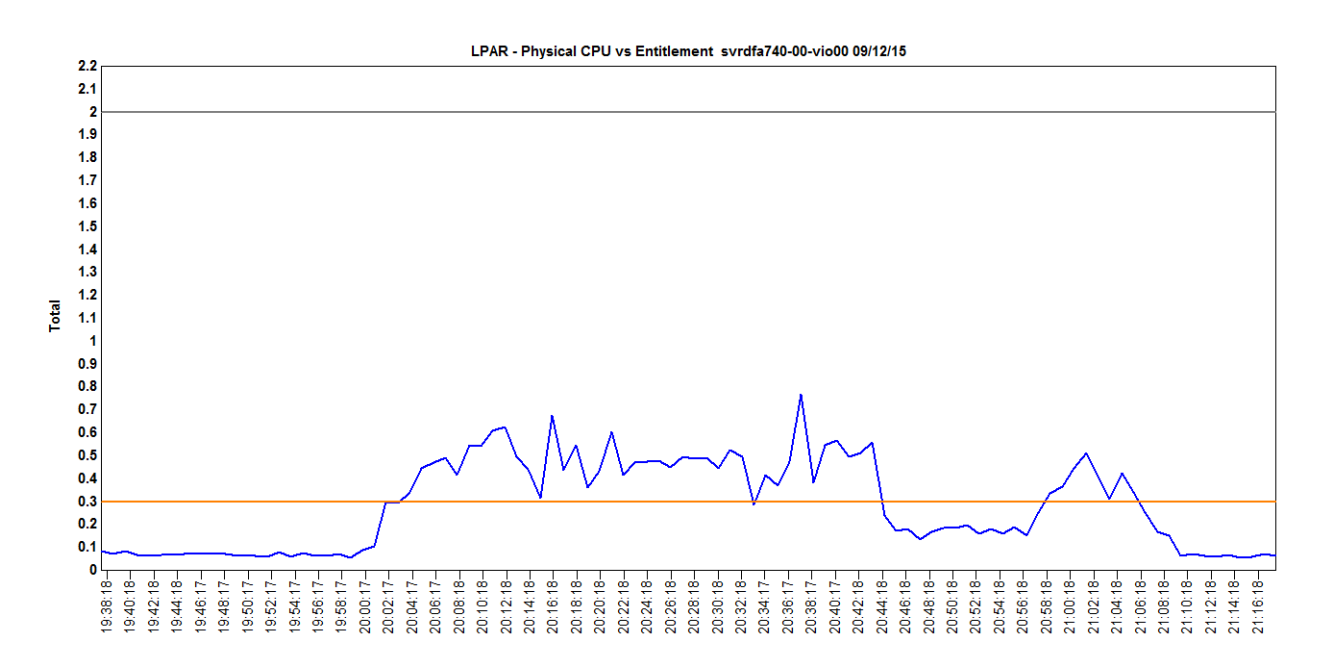

### **VIOS - part command (originally VIOS Advisor)**

- Provides performance reports with suggestions for making configurational changes to the environment, and helps to identify areas for further investigation.
- The reports are based on the key performance metrics of various partition resources that are collected from the Virtual I/O Server
- More info here:

| VIOS       | - CPU                       |                                                 |         |                   |                  |                               |                                 |
|------------|-----------------------------|-------------------------------------------------|---------|-------------------|------------------|-------------------------------|---------------------------------|
|            | Name                        | Measured<br>Value                               |         | First<br>Observed | Last<br>Observed | Risk<br>1=lowest<br>5=highest | Impact<br>1=lowest<br>5=highest |
| $\bigcirc$ | CPU Capacity                | 4.0 ent                                         |         | 08/17<br>13:25:13 | - 1              | n/a                           | n/a                             |
| i          | CPU Consumption             | avg:27.1% (cores:1.1)<br>high:27.4% (cores:1.1) | -       | -                 | ->               | n/a                           | n/a                             |
| i          | Processing Mode             | Shared CPU, (UnCapped)                          | -       | 08/17<br>13:25:13 | ->               | n/a                           | n/a                             |
|            | Variable Capacity<br>Weight | 128                                             | 129-255 | 08/17<br>13:25:13 |                  | 1                             | 5                               |
| $\bigcirc$ | Virtual Processors          | 4                                               | -       | 08/17<br>13:25:13 |                  | n/a                           | n/a                             |
| 0          | SMT Mode                    | SMT4                                            |         | 08/17<br>13:25:13 | -                | n/a                           | n/a                             |

https://www-01.ibm.com/support/knowledgecenter/POWER7/p7hcg/part.htm

## **Power Virtualization Performance (PowerVP)**

### Real and virtual resources

Individual VMs

System view

Real-time information

Replay saved data

AIX, Linux, IBM i

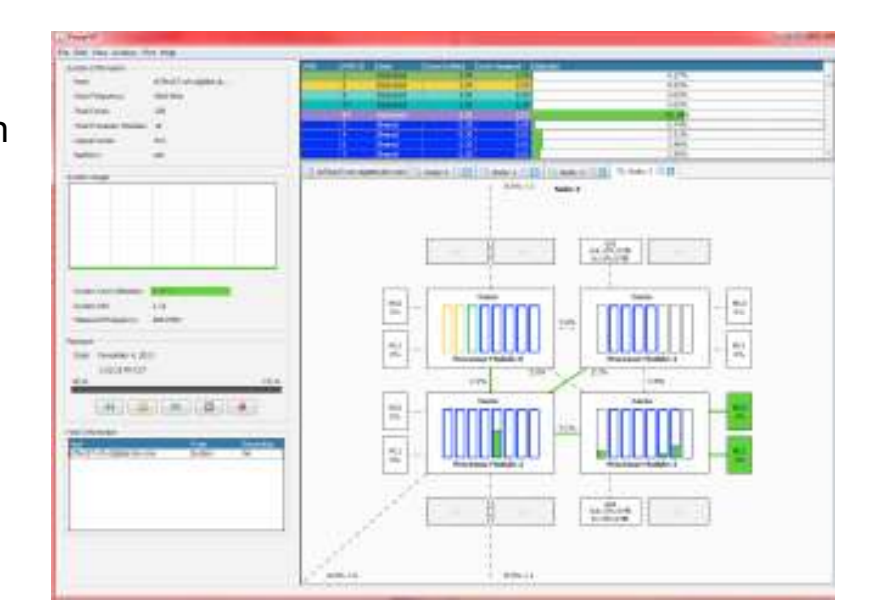

**IBM** i performance tips

## Power saving mode is per default active on P8

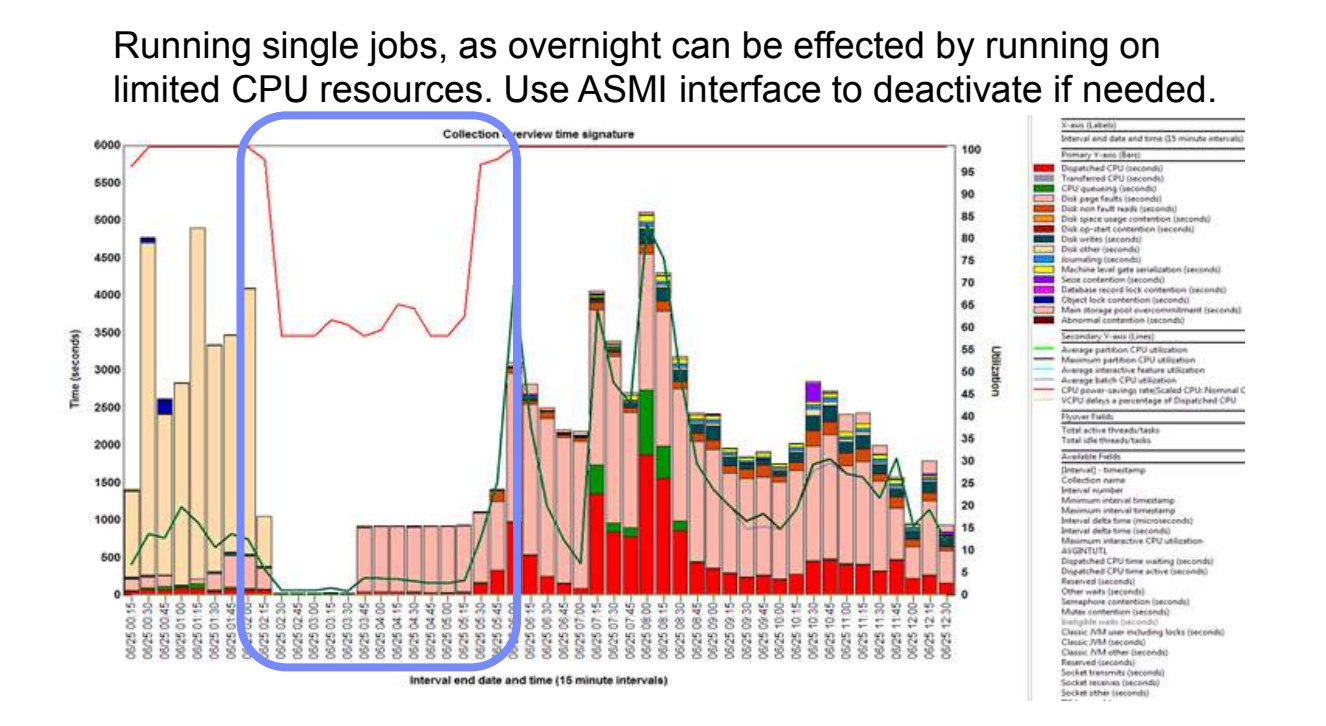

### **Disable power saving via ASMI**

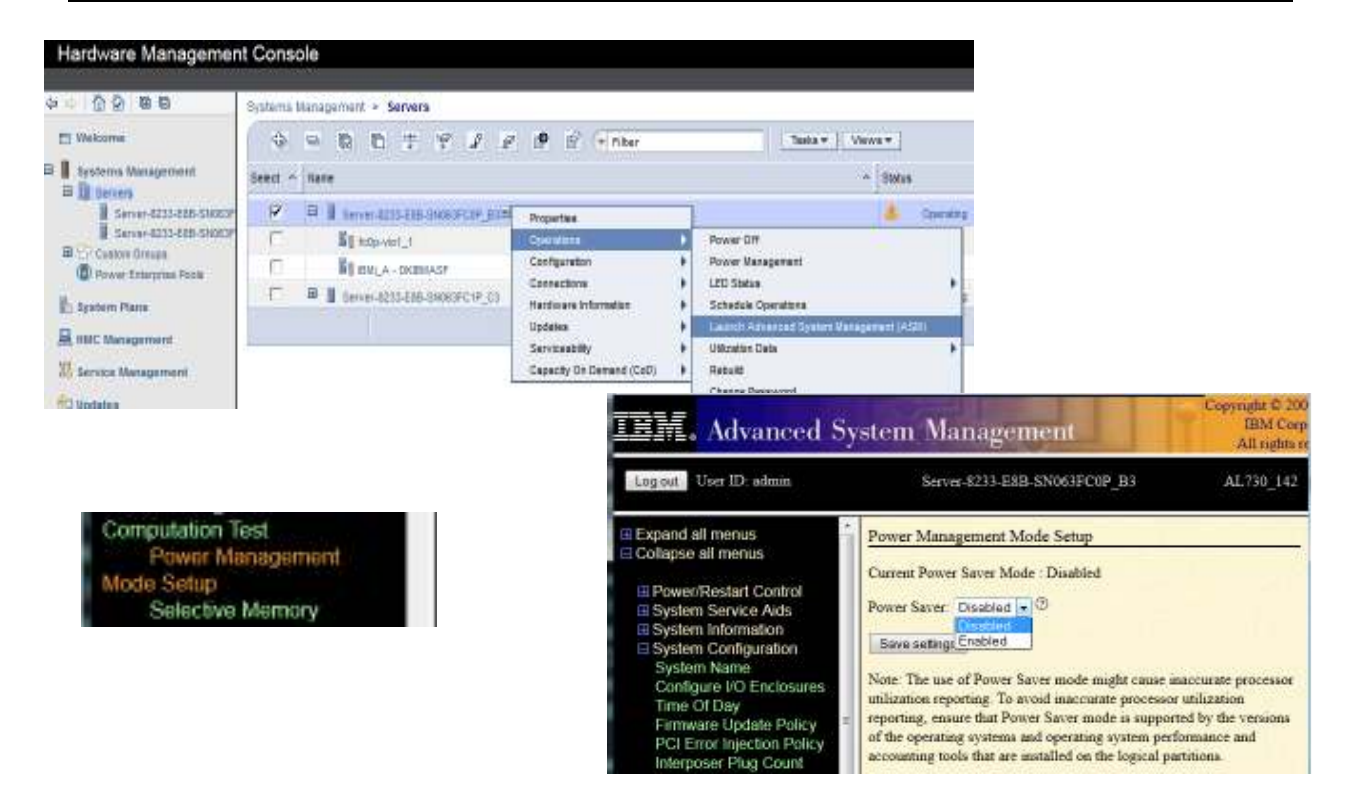

# P7 and P8 default setting can cause CPU queuing for JVM

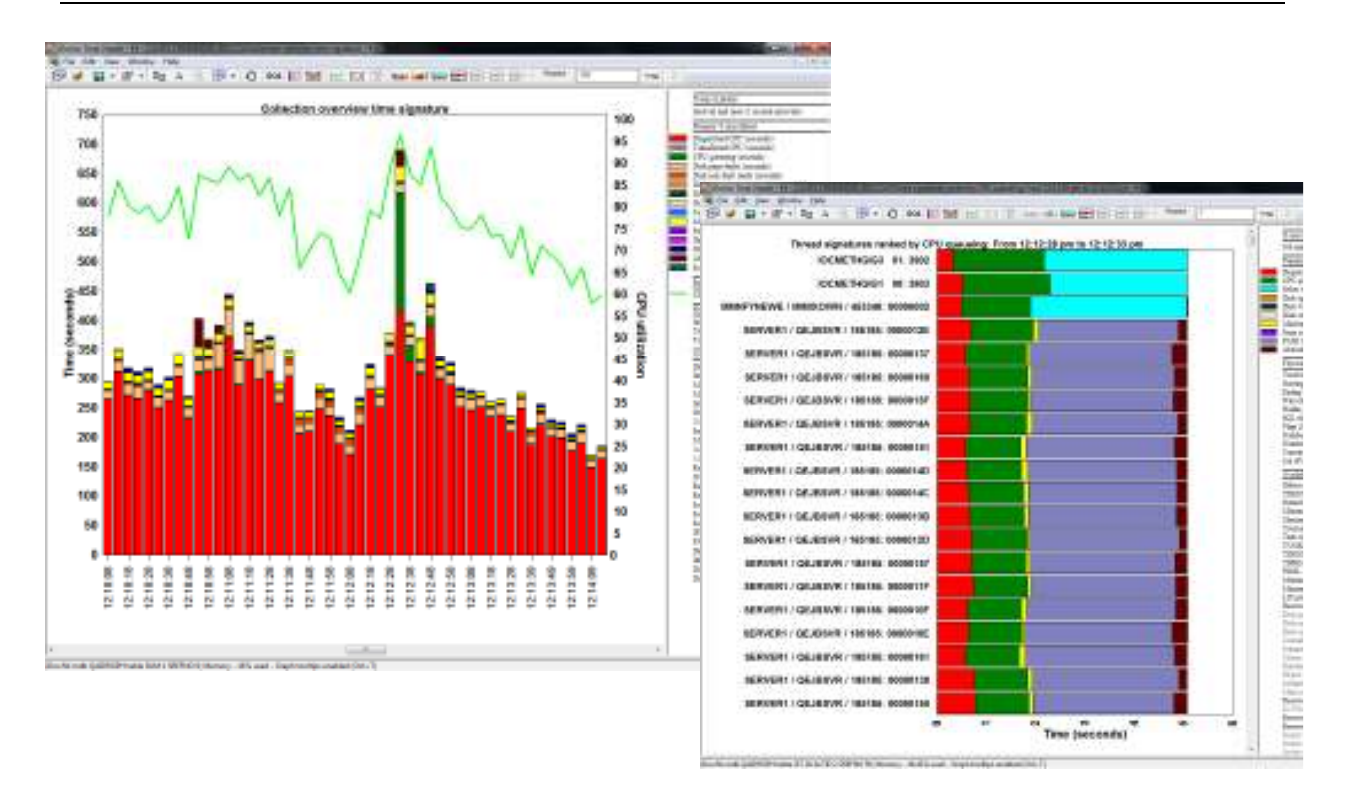

# P7 example CPU queuing

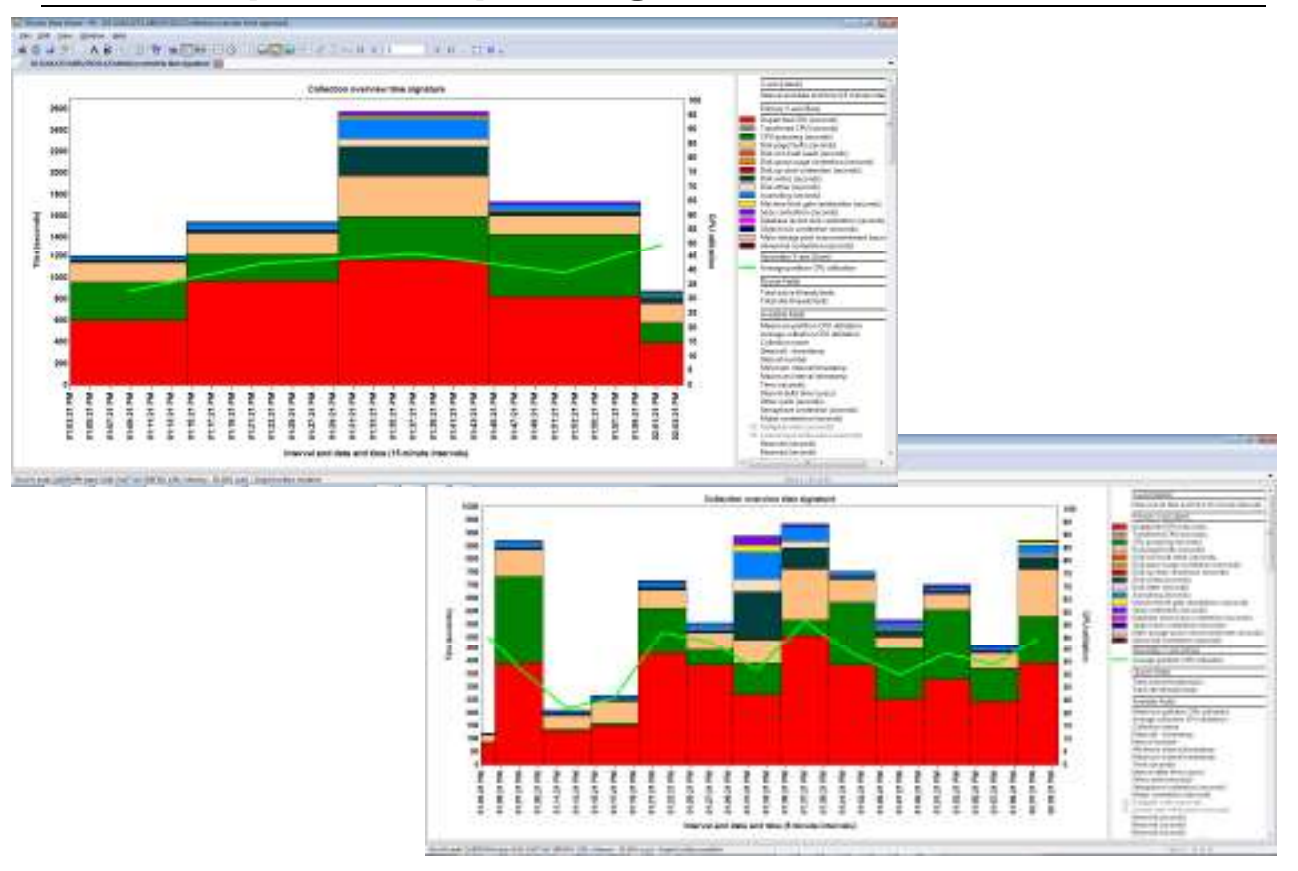

## P7 example CPU queuing

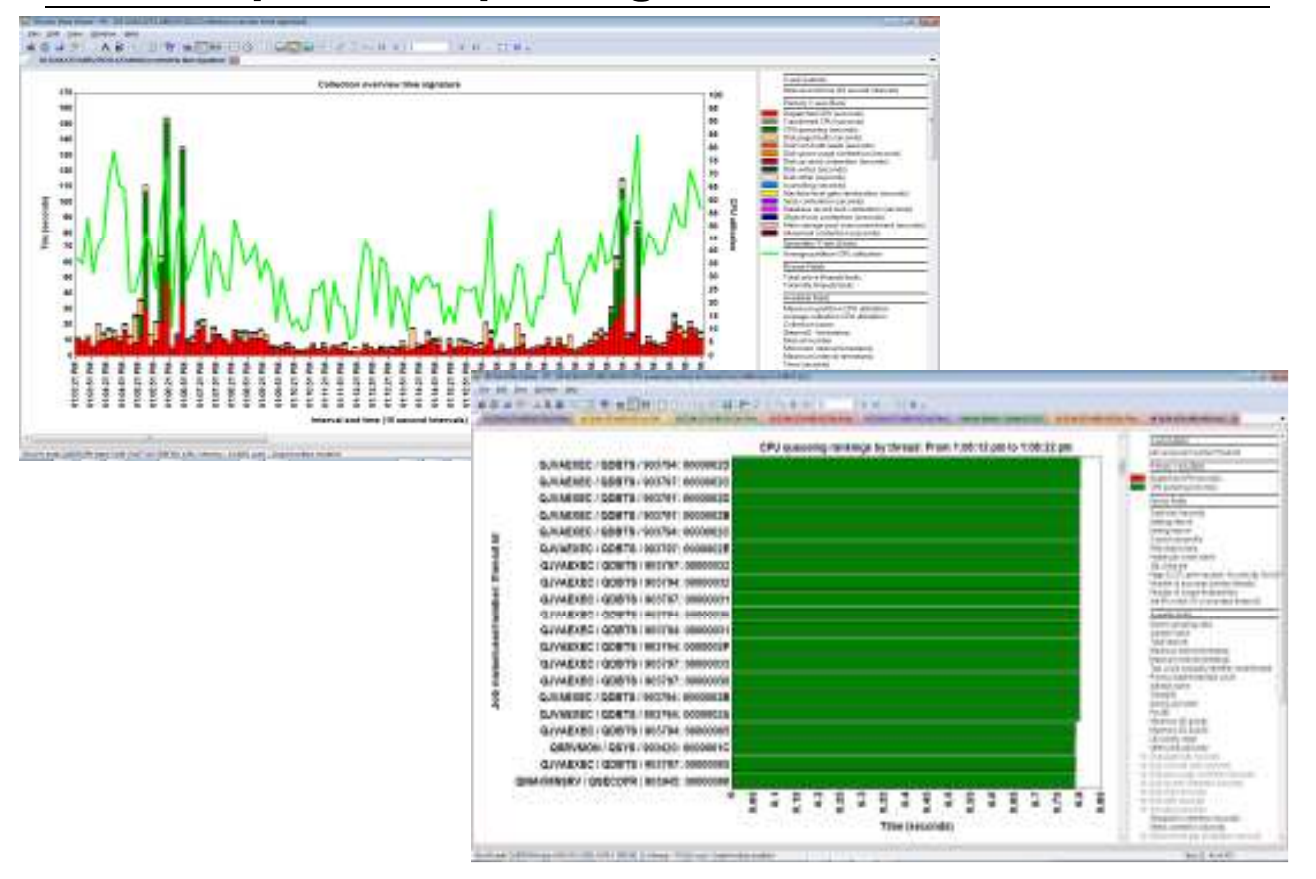

### P7 example CPU queuing

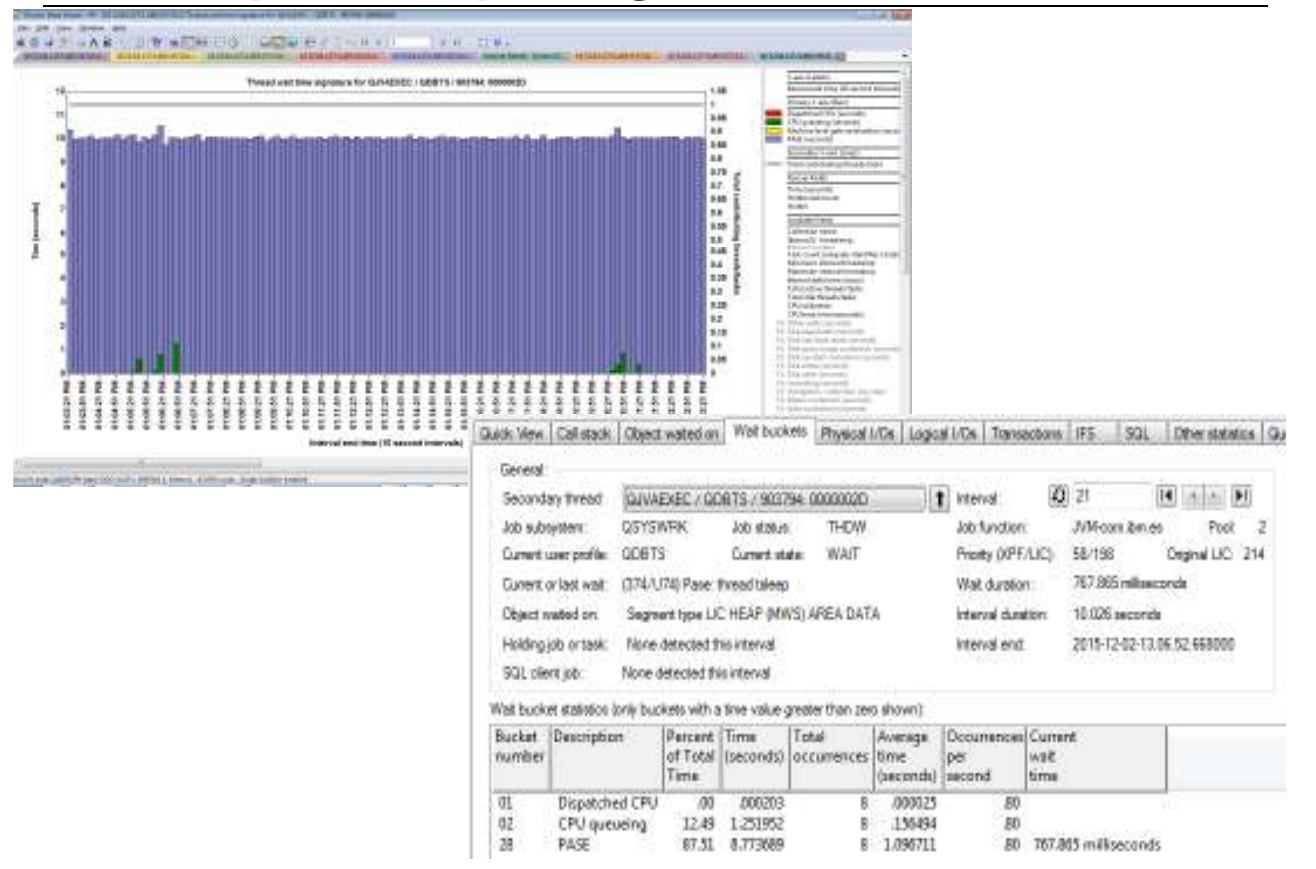

## Understanding the JVM (Java Virtual Machine) GC (Garbage Collection)

- Memory is cleaned up when no more addresses is available. This is called the GC (Garbage Collection).
- To be able to do the GC as fast as possible, then the GC has a number of help threads, they are called GC slave threads.
- The number of GC slave threads is per default depending on the hardware configuration.
  - Number of VP's in the partition multiplied by the SMT(1,2,4,8) minus 1.
  - If a P7 LPAR had VP of 20, then you would have the GC slave threads running here for ONE JVM:
    - 20 \* 4 1 = 79 GC slave threads per JVM
- The –XgcthreadsXX setting could be set to control the number of threads running for GC.
- If you want to use 8 threads, for use of maximum 2 cores, which can be set using –Xgcthreads08
- By changing this for all JVM's in the partition, then reduction in active threads can be high.

### **JVM Systems properties**

IBM i and the JVM determine the values for Java system properties by using the following order of precedence:

- 1. Command line or JNI invocation API
- 2. QIBM\_JAVA\_PROPERTIES\_FILE environment variable
- 3. user.home SystemDefault.properties file
- 4. /QIBM/UserData/Java400/SystemDefault.properties
- 5. Default system property values

## JVM default settings

• Environment variables are added like this:

EDTF STMF('/QIBM/UserData/Java400/mySystem.properties')

### ADDENVVAR ENVVAR(QIBM\_JAVA\_PROPERTIES\_FILE) VALUE(/QIBM/userData/java400/mySystem.properties)

• The SystemDefault.properties can be changed here:

EDTF STMF('/QIBM/UserData/Java400/SystemDefault.properties')

- Add the following entries in both cases:
  - #AllowOptions
  - -Xgcthreads08

### Java system properties

#### Knowledge center:

http://www-01.ibm.com/support/knowledgecenter/ssw\_ibm\_i\_72/rzaha/sysprop.htm?lang=en

Java<sup>™</sup> system properties determine the environment in which you run your Java programs. They are similar to system values or environment variables in IBM® i.

Starting an instance of a Java virtual machine (JVM) sets the values for the system properties that affect that JVM.

You can choose to use the default values for Java system properties or you can specify values for them by using the following methods:

Adding parameters to the command line (or the Java Native Interface (JNI) invocation API) when you start the Java program Using the QIBM\_JAVA\_PROPERTIES\_FILE job-level environment variable to point to a specific properties file. For example:

ADDENVVAR ENVVAR(QIBM\_JAVA\_PROPERTIES\_FILE) VALUE(/QIBM/userdata/java400/mySystem.properties)

Creating a SystemDefault.properties file that you create in your user.home directory Using the /QIBM/userdata/java400/SystemDefault.properties file

IBM i and the JVM determine the values for Java system properties by using the following order of precedence:

Command line or JNI invocation API QIBM\_JAVA\_PROPERTIES\_FILE environment variable user.home SystemDefault.properties file /QIBM/UserData/Java400/SystemDefault.properties Default system property values

# **CPU/Memory placement**

### iDoctor/CSI shows the placement

| BM (Doctor for IBM) COLLTT (CAPROGRA)         | M FILES (X86/JBM                                             | <b>NEOCTORU</b>                      | DOCTOREXE 09/28/2015 11:45 (2                            | 6] CA 710-514 | 9600 - 19.134                     | ALIE2 Collection               | n Services kryest        |                                                                                                    |                                                                                                    |                                                          |
|-----------------------------------------------|--------------------------------------------------------------|--------------------------------------|----------------------------------------------------------|---------------|-----------------------------------|--------------------------------|--------------------------|----------------------------------------------------------------------------------------------------|----------------------------------------------------------------------------------------------------|----------------------------------------------------------|
| Eit Eit ynw Window Hep<br>■ Ei yn X I 4 A B ₩ | 7日0                                                          | e a i f                              | Explore                                                  |               |                                   |                                |                          |                                                                                                    |                                                                                                    |                                                          |
| Bill Connections Power Connections            | 5.19460.18<br>Collection                                     | Using iDr<br>collection<br>summary   | Record Quick View<br>Analyses                            |               | Partition<br>collected<br>on VRM  | Interval duration<br>(minutes) | Total collection<br>time | Stat time                                                                                                    | End time                                                                                           | Partition<br>collected<br>on                             |
| IN THE SQL tables                             | Q27900010                                                    | 2 No<br>2 No                         | Wait graphs<br>CPU graphs                                |               | 71<br>11                          | 5.00<br>5.00                   | 01-00.00.00.000000       | 2015-10-06-00 01.02.000000<br>2015-10-06-01 01.02.000000                                                                     | 2015-10-07-00.01.02.00000                                                                          | DKASMIDC                                                 |
|                                               | CT Q27500010<br>CT Q27512200<br>CT Q27512200<br>CT Q27500010 | 2 No<br>3 No<br>5 No<br>2 No<br>3 No | System graphs<br>Memory pool graphs<br>Job counts graphs |               | TLBLES<br>Partition<br>7-1<br>7-1 | a placement laffin             | (0-23.56.57              | 2015-10-04-00.01.02.00000<br>2015-10-03-01.01.03.00000<br>Partition placement int end of<br>Partition placement (ut start of | 2015-19-05-00.00.00.00000<br>2015-10-04-00.00.00.00000<br>collection) 000000<br>collection) 000000 | DKASMIDC<br>DKASMIDC<br>DKASMIDC<br>DKASMIDC<br>DKASMIDC |

# **CPU/Memory placement**

### Large partition with less good placement

| 🙀 iDoctor Data Viewer - #1 - [Piraeus/QMPGDATA/Q211080003/Partition placement (at end of collection) - #1] |                |          |      |                |                         |                     |                 |             |                     |                             |    |   |         |
|----------------------------------------------------------------------------------------------------|----------------|----------|------|----------------|-------------------------|---------------------|-----------------|-------------|---------------------|-----------------------------|----|---|---------|
| Eile Edit View W                                                                                           | indow <u>H</u> | elp      |      |                |                         |                     |                 |             |                     |                             |    | _ | . 8 ×   |
| 🥯 🖛 🚔 🖉                                                                                                    | - Be           | A 🔀      | . 💌  | ) <b>-</b>   4 | ମ   SQL                 |                     | 🗠 [C            |             | inn i               | Astalati<br>Statiation      |    |   | 🚽 Posit |
| Interval end time                                                                                          | Shared         | Affinity | Book | Node           | Partition<br>processors | Partition<br>memory | Processors<br>% | Memory<br>% | Total<br>processors | Total memory<br>(gigabytes) |    |   |         |
| 2014 07 21 00 00 00 00000                                                                                  | LIAK           | score    | 0000 | 0000           |                         | (gigabytes)         | 0.228/          | 12.208/     | 40                  | 1 204 6710                  |    |   |         |
| 2014-07-31-08.00.00.000000                                                                                 | 0              | 73       | 0000 | 0000           | 4                       | 123.4385            | 8.33%           | 8.85%       | 48                  | 1,394.6719                  |    |   |         |
| 2014-07-31-08.00.00.000000                                                                                 | 0              | 73       | 0000 | 0002           | 4                       | 240.0762            | 8.33%           | 17.21%      | 48                  | 1,394.6719                  |    |   |         |
| 2014-07-31-08.00.00.000000                                                                                 | 0              | 73       | 0000 | 0003           | 4                       | 123.4443            | 8.33%           | 8.85%       | 48                  | 1,394.6719                  |    |   |         |
| 2014-07-31-08.00.00.000000                                                                                 | 0              | 73       | 0001 | 0004           | 4                       | 247.8301            | 8.33%           | 17.76%      | 48                  | 1,394.6719                  |    |   |         |
| 2014-07-31-08.00.00.000000                                                                                 | 0              | 73       | 0001 | 0005           | 4                       | 123.4355            | 8.33%           | 8.85%       | 48                  | 1,394.6719                  |    |   |         |
| 2014-07-31-08.00.00.000000                                                                                 | 0              | 73       | 0001 | 0006           | 4                       | 248.4609            | 8.33%           | 17.81%      | 48                  | 1,394.6719                  |    |   |         |
| 2014-07-31-08.00.00.000000                                                                                 | 0              | 73       | 0001 | 0007           | 4                       | 115.0742            | 8.33%           | 8.25%       | 48                  | 1,394.6719                  |    |   |         |
| 2014-07-31-08.00.00.000000                                                                                 | 0              | 73       | 0002 | 000A           | 4                       | 0                   | 8.33%           | .00%        | 48                  | 1,394.6719                  |    |   |         |
| 2014-07-31-08.00.00.000000                                                                                 | 0              | 73       | 0002 | 000B           | 4                       | 0                   | 8.33%           | .00%        | 48                  | 1,394.6719                  |    |   |         |
| 2014-07-31-08.00.00.000000                                                                                 | 0              | 73       | 0002 | 0008           | 4                       | 0                   | 8.33%           | .00%        | 48                  | 1,394.6719                  |    |   |         |
| 2014-07-31-08.00.00.000000                                                                                 | 0              | 73       | 0002 | 0009           | 4                       | 0                   | 8.33%           | .00%        | 48                  | 1,394.6719                  |    |   |         |
| iDocCS.mdb QAIDRSQL tab                                                                                    | le SUM 800     | )        |      |                |                         |                     |                 |             | R                   | ows 1 - 12 of 1             | .2 |   |         |

# CPU/Memory placement via HMC dump

| HMC780MEXE M                                         | lanage Dumps - Mozika Firefox IBM Edition 👘 |                                                                                                    |
|------------------------------------------------------|---------------------------------------------|----------------------------------------------------------------------------------------------------|
| i interiori                                          | SEDMondments: 700.                          | 🔮 HMC780MEXE Manage Dumps - Modila Firefox IBM Edition                                                                                                    |
| Manage Dum                                           | ps - Server 9179 MIIII-SI                   | titpe/                                                                                                    |
| Selected -                                           | Action = Status =                           | Manage Dumps, Initiate Dump - Server-9179-Milli-SS                                                                                                    |
|                                                      | Initiate Resource Dump                      | Initiate Resource Dump                                                                                                    |
| Reporting HMC<br>Click on a dum<br>options in the bo | Initiate Service Processor Dump             | exted in Unitiating a resource dump should not cause any disruption to the managed system.                                                                                                    |
| click the Action (                                   | menu to initiate a new dump.                | Enter a resource selector supplied by your hardware service provider or                                                                                                    |
| 박 위 J<br>Select * Dump                               | ? P Select Action •                         | Managed target systems:                                                                                                    |
| Machine Ty                                           | Filename:<br>Size:<br>rp4-Model/Serial:     | s<br>Resource selector:                                                                                                    |
| service Processo                                     | or Serial Number:                           | hvipconfigdata -affinity -domain                                                                                                    |
| Probl                                                | em Called Home:                             | OK Cancel Help                                                                                                    |
| System                                               | Reference Code:                             | Harris Harris Territor Alter Hill Harris Alter                                                                                                    |
|                                                      | Refrest                                     | ccl ? - Sdot - Dow Tax - Multher - Bels -                                                                                                    |
| ecceptimenubers                                      | LaunchAction[]:                             | Human Damas                                                                                                    |
|                                                      |                                             | Repetition (MC) Lance (CARACEE     Cleck on a classe) to solid it, there it these sets and then the Selectual menu      address its the fact base statement in the selectual menu      Cleck the Address menu in influence on the dataset.     Repetition of the selectual interval     Cleck the Address menu in influence on the dataset.     Repetition of the selectual interval     Cleck the Address menu in influence on the dataset.     Repetition of the selectual interval     Cleck the Address menu in influence on the dataset.     Repetition of the selectual interval     Cleck the Address menu in influence on the dataset.                                                                                                    |
|                                                      |                                             | T   ( ≤ J)   J   Solve Artmin +   Polyer Table Cable C |

# **CPU/Memory placement via HMC dump**

C:\Program Files (x86)\PuTTY>

Shared Pool domains

pscp -scp hscroot@<ipadr>:/dump/RSCDUMP.103FAEP.06000000.20141121174345 c:\download\dmp1

- Some memory is not coming from a chip with cores
- 402 \* 256MB = 100GB, so 1/5 of all memory access
- This may be solved by a frame reboot or if firmware/HMC/OS is on right level DPO (Dynamic Platform Optimizer)

| Domain |     | Pr  | Procs |      | Mer  | mory  | ,<br>, | Proc | Units | Memory |     | Ratio | i   |    |
|--------|-----|-----|-------|------|------|-------|--------|------|-------|--------|-----|-------|-----|----|
|        | SEC | PRI | Total | Free | Free | Total | Free   | LP   | Tgt   | Aloc   | Tgt | Aloc  | I   | I  |
|        |     |     | I     | I    |      |       |        |      |       |        |     |       |     | I  |
|        | 0   | 1   | 1600  | I 0  | I 0  | 1024  | 105    | I    | I     | I      | I   | I     | I 0 | I  |
|        |     | 1 0 | 800   | I 0  | I 0  | 512   | I 0    | I    | 1     | I      | 1   | I     | I 0 | I  |
|        |     | 1   | L     | I.   | I    |       | I      | 1    | 800   | 800    | 478 | 478   | I   | I  |
|        |     | 1   | 800   | I 0  | 0    | 512   | 105    | I    | I     | I 🚽    |     |       | 0   | I  |
|        |     | 1   | I     | I    | I    |       | I      | 1    | I     | ı 🍕    | 402 | 402   |     | I  |
|        |     |     |       |      |      |       |        |      |       |        |     |       |     | L  |
|        | 1   | 1   | 1600  | I 0  | 0    | 768   | 105    | I    | I     | I      | I   | I     | I 0 | L  |
|        |     | 4   | I 800 | I 0  | I 0  | 512   | 71     | I 1  | I     | I      | I   | I     | I 0 | I  |
|        |     | 1   | I     | I    | I    | I     | I      | 1    | 400   | 400    | 440 | 440   | 1   | L  |
|        |     | 5   | I 800 | 1 0  | I 0  | 256   | 34     | I    | I     | I 1    | I   | I 1   | 1 0 | I  |
|        |     | 1   | I     | I    | I    | I     | I      | 1    | 200   | 200    | 220 | 220   | 1   | I  |
|        |     | 1   |       |      |      |       |        |      |       |        |     |       |     | I  |
|        | 2   | 1   | 1600  | 1 0  | 0    | 768   | 105    | I    | 1     | I      | 1   | I     | 1 0 | ı  |
|        |     | 8   | 800   | 1 0  | 0    | 512   | 71     | I    | 1     | I      | 1   | I     | 1 0 | ı  |
| 1      |     | I.  | I I   | I I  | 1    | 1     | 1      | 1    | 400   | 400    | 440 | 440   | 1   | ī  |
| 1      |     | 1 9 | 800   | 1 0  | 0    | 256   | 34     | i    | i     | i      | i   | i i   | i 0 | i  |
| 1      |     | I.  | I I   | I I  | 1    | 1     | 1      | 1    | 200   | 200    | 220 | 220   | 1   | ī  |
| 1      |     |     | 1     | 1    |      |       | I      |      | ·     |        | ·   |       |     | i. |

# CPU/Memory placement from CS (original from iDoctor)

create alias mycs for mylib.QAPMSYSAFN(<cs member>);

WITH AFNTOT AS (

SELECT SUM(AFPRNLP) AS TOTPROC, SUM(DOUBLE(AFMEMLP)) AS TOTMEM, SUM(DOUBLE(AFMEMLP))/1024 AS TOTMEM\_GB FROM

mycs A WHERE INTNUM = (select min(intnum) from mycs))

SELECT afshrf "Shr LPAR", AFSCORE, CHAR(hex(AFDGROUP)) AS book, CHAR(hex(AFRADID )) AS node,

AFPRNLP "Proc", dec(AFMEMLP/DOUBLE(1024), 4, 0) "Mem",

TRIM(CHAR(DEC(DOUBLE(AFPRNLP)/DOUBLE(TOTPROC) \* 100, 5, 2))) CONCAT '%' "Proc %",

TRIM(CHAR(DEC(DOUBLE(AFMEMLP)/DOUBLE(TOTMEM) \* 100, 5, 2))) CONCAT '%' "Mem %",

TOTPROC "Total proc", dec(TOTMEM\_GB, 4, 0) "Total Mem"

FROM (SELECT A.\*, '20' || SUBSTR(DTETIM, 1, 2) || '-' || SUBSTR(DTETIM, 3, 2) || '-' || SUBSTR(DTETIM, 5, 2) || '-' || SUBSTR(DTETIM, 7, 2) || '.' ||

SUBSTR(DTETIM, 9, 2) || '.' || SUBSTR(DTETIM, 11, 2) || '.000000' AS INTENDSTR

FROM mycs A WHERE INTNUM = (select min(intnum) from mycs)) X, AFNTOT ORDER BY 4, 5;

# CPU/Memory placement from CS (original from iDoctor)

| <b>G</b> (                                                    | KResmussen - Car                                                                                 | vnes October 2015                                                                                   | S(CPU - Men                                                              | nory affinity.a                                                              | ql - Run SQL S                                                 | cripts - 9.134.                                         | 61.182(S106631-d)                                          | •      |                        |           |  |
|---------------------------------------------------------------|--------------------------------------------------------------------------------------------------|----------------------------------------------------------------------------------------------------|--------------------------------------------------------------------------|------------------------------------------------------------------------------|----------------------------------------------------------------|---------------------------------------------------------|------------------------------------------------------------|--------|------------------------|-----------|--|
| File                                                          | Edit View Ru                                                                                     | n VisualExplain                                                                                     | Monitor                                                                  | Options Co                                                                   | ornection H                                                    | alp                                                     |                                                            |        |                        |           |  |
| <u>ت</u>                                                      | 🗩 🍊 🛛 🕹 🖿 🕯                                                                                      | B 🔛 🏼 🖉                                                                                             | <b>1</b> 00                                                              | <b>208 208 208</b>                                                           | ۵                                                              |                                                         |                                                            |        |                        |           |  |
|                                                               |                                                                                                  |                                                                                                    | Run Selev                                                                | cted                                                                         |                                                                |                                                         |                                                            |        |                        |           |  |
| create alias mycs for myJib.QAPMSYSAFN( <cs member="">);</cs> |                                                                                                  |                                                                                                    |                                                                          |                                                                              |                                                                |                                                         |                                                            |        |                        |           |  |
| SE<br>AF<br>TR                                                | ITH AFNTOT A<br>ELECT SUM(AF<br>ycs A WHERE I<br>ELECT afshrf "S<br>"PRNLP "Proc"<br>"DWCHAR/TEC | S (<br>PRNLP) AS T<br>NTNUM = (se<br>hr LPAR'', AF<br>, dec(AFMEM<br>YDOLIBI S/AE<br>TOT AS ( SELEC | OTPROC,<br>elect min(<br>SCORE, CI<br>ILP/DOUB<br>PRNI PV/D<br>T SUM(AFF | SUM(DOL<br>intrum) fr<br>HAR(hex( /<br>RLE(1024),<br>IOL BLETT<br>RNLP) AS T | JBLE(AFME<br>om mycs))<br>AFDGROUF<br>4, 0) "Men<br>STEROCS SU | MLP)) AS<br>)) AS bool<br>'',<br>100 5, 20<br>M(DOUBLE) | TOTMEM, SU<br>k, CHAR(hex(<br>) CONCAT 19<br>(AFMEMLP)) AS |        | f<br>1<br>1(DOUB 9.134 |           |  |
| K                                                             | Shr LPAR                                                                                         | AFSCORE                                                                                             | воок                                                                     | NODE                                                                         | Proc                                                           | Mem                                                     | Proc %                                                     | Mem %  | Total proc             | Total Mem |  |
| SI                                                            | 0                                                                                                | 84                                                                                                  | 0000                                                                     | 0000                                                                         | 4                                                              | 173                                                     | 13.79%                                                     | 12.40% | 29                     | 1394      |  |
| FF                                                            | 0                                                                                                | 84                                                                                                  | 0000                                                                     | 0001                                                                         | 4                                                              | 123                                                     | 13.79%                                                     | 8.84%  | 29                     | 1394      |  |
| 0                                                             | 0                                                                                                | 84                                                                                                  | 0000                                                                     | 0002                                                                         | 4                                                              | 240                                                     | 13.79%                                                     | 17.21% | 29                     | 1394      |  |
|                                                               | 0                                                                                                | 84                                                                                                  | 0000                                                                     | 0003                                                                         | 4                                                              | 123                                                     | 13.79%                                                     | 8.85%  | 29                     | 1394      |  |
|                                                               | 0                                                                                                | 84                                                                                                  | 0001                                                                     | 0004                                                                         | 4                                                              | 247                                                     | 13.79%                                                     | 17.77% | 29                     | 1394      |  |
|                                                               | 0                                                                                                | 84                                                                                                  | 0001                                                                     | 0005                                                                         | 4                                                              | 123                                                     | 13.79%                                                     | 8.84%  | 29                     | 1394      |  |
|                                                               | 0                                                                                                | 84                                                                                                  | 0001                                                                     | 0006                                                                         | 4                                                              | 248                                                     | 13.79%                                                     | 17.81% | 29                     | 1394      |  |
|                                                               | 0                                                                                                | 84                                                                                                  | 0001                                                                     | 0007                                                                         | 1                                                              | 115                                                     | 3.44%                                                      | 8.25%  | 29                     | 1394      |  |
|                                                               | 1                                                                                                |                                                                                                    |                                                                          |                                                                              |                                                                |                                                         |                                                            |        |                        |           |  |

### **HMC** performance data collection

- Enable performance collection in the LPAR profile to see shared processor pool utilization in Collection Service data and collection in NMON (VIOS, AIX and Linux)
- Performance information collection can be enable in the partition profile's Hardware tab. This is a dynamic setting and does not require profile reactivation.
- This will also allow to get the affinity score from the HMC (similar to the DPO (Dynamic Platform Optimizer).

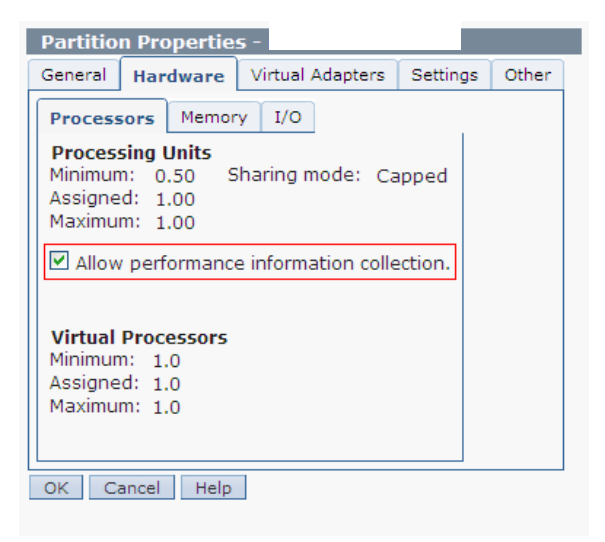

### Other LPAR's using resources

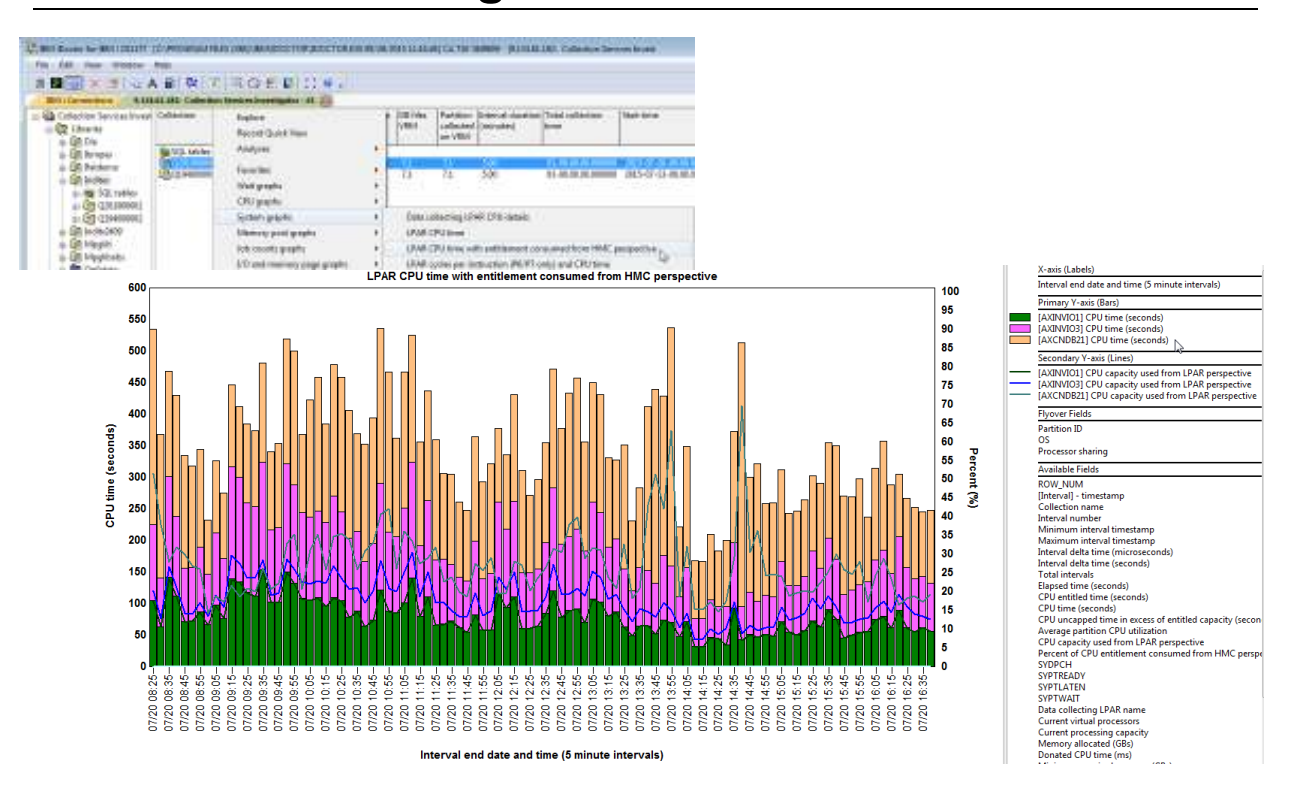

### **Session summary**

- Introduction to Virtualization
- Why is virtualization performance important for IBM i?
- VIO Server
- CPU and memory affinity
  - How to check the CPU/Memory placement
- Does other LPAR's using the resources
  - CPU information from HMC
- Micro partitioning is fine but can cause more wait time as expected
- Virtualization tips on IBM i
  - Be aware on power saving mode
  - Default JVM setting should be reviewed

### IBM i Performance Analysis Workshop

#### Learn the science and art of performance analysis, methodology and problem solving

Managing and analyzing the data can be quite complex. During this workshop, the IBM Systems Lab Services IBM i team will share useful techniques for analyzing performance data on key IBM i resources, and will cover strategies for solving performance problems. It will aid in building a future foundation of performance methodology you can apply in your environment.

#### **Overview:**

- Topics covered include:
  - · Key performance analysis concepts
  - · Performance tools
  - Performance data collectors (Collection Services, Job Watcher, Disk Watcher, and Performance Explorer)
  - Wait accounting
- Core methodology and analysis of:
  - Locks
  - Memory
  - I/O subsystem
  - CPU
- Concept reinforcement through case studies and lab exercises
- Discussions on theory, problem solving, prevention and best practices

#### Workshop details:

- Intermediate IBM i skill level
- 3 day workshop in Copenhagen (25-27 April), Prague (16-18 May)
  - For more information and other locations: IBM i Performance Analysis Workshop
  - For additional information and enrolment, please contact Beatrice Coulomb at
  - BCOULOMB@fr.ibm.com. Remember that you can use your service voucher and education vouchers.

IBM Systems Lab Services Power Systems Delivery Practice - ibm.com/systems/services/labservices - ibmsis@us.ibm.com

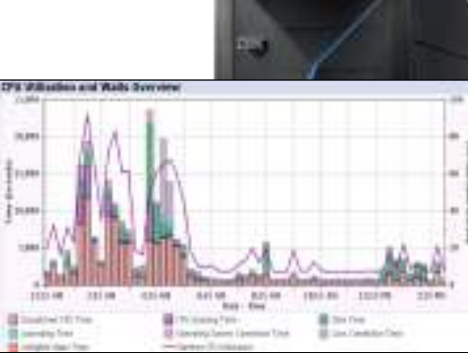

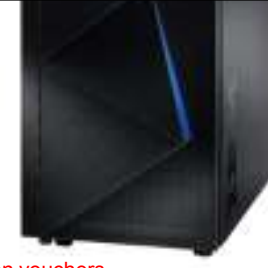

### IBM Lab Services Vouchers for IBM i

- With the IBM i and selected Power Systems<sup>™</sup> servers, valuable education and services vouchers are included at **no additional charge**
- Vouchers are designed to help you more fully understand and use the advanced features and capabilities of IBM i
- Vouchers are only available with selected new Power Systems servers, and vouchers are not available with system upgrades
- Vouchers are valid for 5 years beyond the ship date
- For more information, eligible systems and registration information see: <u>http://www-03.ibm.com/systems/power/hardware/vouchers/index.html</u>
- Or contact:
  - Beatrice Coulomb <u>BCOULOMB@fr.ibm.com</u>
  - Claude Roustan claude.roustan@fr.ibm.com

#### **IBM i Vouchers – Available services**

- IBM i Performance
  - IBM i Performance
  - SQL Performance
- IBM i Database
  - DB2 for IBM i Best Practices
  - DB2 Web Query for IBM i
- Security
  - Security Assessment
  - PowerSC
  - Single Sign On
- Availability
  - IBM i Availability Assessment
  - IBM i BRMS
  - PowerHA on IBM i
- System Solutions
  - Migration Assistance
  - PowerVM Virtual I/O Server and IBM i
  - External Storage for IBM i
- Middleware
  - WebSphere® with IBM i
  - PHP and Open Source on IBM i
- Applications
  - SAP on IBM